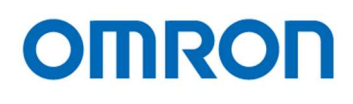

## 1.3M USB Camera STC-S133UVC Color CMOS Cameras

STC-S133UVC-BL (1.3M / No lens mount / IR Cut Filter / Board) STC-S133UVC-BLL (1.3M / M12 lens mount / IR Cut Filter / Board) STC-S133UVC-BLCS (1.3M / CS mount / IR Cut Filter / Board) STC-S133UVC-DBL (1.3M / No lens mount / Dual Pass Filter / Board) STC-S133UVC-DBLL (1.3M / M12 lens mount / Dual Pass Filter / Board) STC-S133UVC-DBLCS (1.3M / CS mount / Dual Pass Filter / Board) STC-S133UVC-ALL (1.3M / M12 lens mount / IR Cut Filter / Cased) STC-S133UVC-ALCS (1.3M / CS mount / IR Cut Filter / Cased) STC-S133UVC-DALL (1.3M / M12 lens mount / Dual Pass Filter / Cased) STC-S133UVC-DALCS (1.3M / CS mount / Dual Pass Filter / Cased)

Product Specifications and User's Guide

## **OMRON SENTECH CO., LTD.**

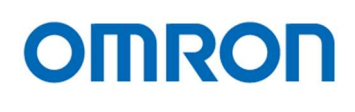

## Table of Contents

| 1                | Product Precautions                                                                                                    | 7                          |
|------------------|----------------------------------------------------------------------------------------------------|----------------------------|
| 2                | Warranty                                                                                                    | 7                          |
| 3                | Introduction                                                                                                    | 8                          |
| 3.1              | Features                                                                                                    | 8                          |
| 3.2              | Product Number Naming Method                                                                                                    | 8                          |
| 4                | Specifications                                                                                                    | 9                          |
| 4.1              | Electronic specifications                                                                                                    | 9                          |
| 4.2              | Spectral Sensitivity Characteristics                                                                                                    | 11                         |
| 4                | 2.1 CMOS Sensor Spectral Sensitivity Characteristics                                                                                                    | 11                         |
| 4<br>4           | <ul> <li>2.2 IR Cut Filter Spectral Sensitivity Characteristics (STC-S133UVC-BL / STC-S133UVC-BLCS / STC-S133UVC-ALL / STC-S133UVC-ALCS)</li> <li>2.3 Dual Pass Filter Spectral Sensitivity Characteristics (STC-S133UVC-DBL / STC-S133UVC-DBLL / STC-S133UVC-DBLCS / STC-S133UVC-DALL /</li> </ul> | 12                         |
|                  | STC-S133UVC-DALCS)                                                                                                    | 12                         |
| 4.3              | Mechanical Specifications                                                                                                    | 13                         |
| 4<br>4<br>4<br>4 | .3.1 STC-S133UVC-BL / STC-S133UVC-DBL<br>.3.2 STC-S133UVC-BLL / STC-S133UVC-DBLL<br>.3.3 STC-S133UVC-BLCS / STC-S133UVC-DBLCS<br>.3.4 STC-S133UVC-ALL / STC-S133UVC-DALL<br>.3.5 STC-S133UVC-ALCS / STC-S133UVC-DALCS                                                                               | 13<br>13<br>13<br>13<br>14 |
| 4.4              | Environmental Specifications                                                                                                    | 14                         |
| 4.5              | Connector specifications                                                                                                    | 15                         |
| 4                | .5.1 STC-S133UVC-BL / STC-S133UVC-BLL / STC-S133UVC-BLCS / STC-S133UVC-DBL /<br>STC-S133UVC-DBLL / STC-S133UVC-DBLCS                                                                                                    | 15                         |
| 4                | .5.2 STC-S133UVC-ALL / STC-S133UVC-ALCS / STC-S133UVC-DALL / STC-S133UVC-DALCS                                                                                                    | 15                         |
| 4.6              | To use the camera                                                                                                    | 16                         |
| 4                | .6.2 Linux system                                                                                                    | 16<br>16                   |
| 4.7              | Other                                                                                                    | 17                         |
| 5                | Dimensions                                                                                                    | . 18                       |
| 5.1              | STC-S133UVC-BL / STC-S133UVC-DBL                                                                                                    | 18                         |

# OMRON

| 5.2  | STC-S133UVC-BLL / STC-S133UVC-DBLL         | 19       |
|------|--------------------------------------------|----------|
| 5.3  | STC-S133UVC-BLCS / STC-S133UVC-DBLCS       | 20       |
| 5.4  | STC-S133UVC-ALL / STC-S133UVC-DALL         | 21       |
| 5.5  | STC-S133UVC-ALCS / STC-S133UVC-DALCS       | 22       |
| 6    | Communication control software users guide | 23       |
| 6.1  | Requirement software                       | 23       |
| 6.2  | Connecting configuration                   | 23       |
| 6.3  | Communication settings                     | 23       |
| 6.4  | Basic operating procedure                  | 24       |
| 6.5  | The descriptions for the buttons           | 25       |
| Re   | ad All                                     | 25       |
| DS   | P -> FLASH                                 | 25       |
| Re   | set                                        | 25       |
|      |                                            |          |
| 6.6  | The descriptions of the functions          | 26       |
| Me   | nue                                        | 26       |
| Sh   | utter/Gain Tab                             | 27       |
| Ler  | ns Tab                                     | 30       |
| OS   | D Tab                                      | 32       |
| WE   | DR Tab                                     | 34       |
| AE   | Weight Tab                                 | 36       |
| No   | rmal AE Tab                                | 37       |
| Ful  | II ME Tab                                  |          |
| AE   | Mask lab                                   |          |
| vvr  | niteBalance Tab                            | 40       |
| Ga   | mma Tab                                    | 42       |
| Oth  | iona iab                                   | 43<br>11 |
| Priv | vacy Mask Tab                              | 45       |
| Da   | v&Night Tab                                |          |
| An   | erture Tab                                 |          |
| Ana  | alog Tab                                   |          |
| Ble  | emish Pixel Tab                            | 49       |
| Info | o. Tab                                     | 49       |
| Fie  | ld Table                                   | 49       |
| On   | e Shot                                     | 50       |
| 7    | Camera setting by the OSD                  | 51       |

# OMRON

| 7.1 OSD operation by camera control software |    |
|----------------------------------------------|----|
| 7.1.1 OSD menu                               |    |
| SETUP MENU                                   |    |
| SHUTTER/AGC                                  |    |
| WHITE BAL                                    |    |
| PICT ADJUST                                  |    |
| DEFOG                                        |    |
| WDR/ATR                                      |    |
| Day/Night                                    |    |
| DNR                                          |    |
| PRIVACY                                      |    |
| LANGUAGE                                     | 61 |
| CAMERA RESET                                 | 61 |
| SAVE ALL                                     | 61 |
| Revisions History                            |    |

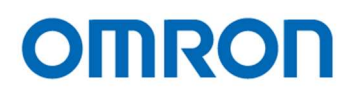

## Precautions for safe use

Please read carefully this "Precautions for safe use" before use the camera. Then the camera uses correctly with agreeing with below notes.

In this "Precautions for safe use", notes divides into "Warning" and "Caution" to use the camera safety and prevent to harm and damage.

| 🕂 Warning                    | This shows, assumption for possibility of serious accident leading death or serious injury if ignore this note and camera uses incorrectly. |  |
|------------------------------|----------------------------------------------------------------------------------------------------|--|
| ▲ Caution                    | This shows, assumption for possibility of bear the damage or physical damage if ignore this note and camera uses incorrectly.               |  |
| About Graphic symbols This s | ymbol shows general prohibition.                                                                                                    |  |

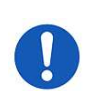

This symbol shows completion or instruction.

#### [Environment / condition]

| 🔥 Warning                                          |                                                  |   |                                                       |  |  |
|----------------------------------------------------|--------------------------------------------------|---|-------------------------------------------------------|--|--|
| Do not use flammable or explosiveness atmospheres. |                                                  | 0 | Do not use for "safety for human body" related usage. |  |  |
| 0                                                  | This will cause of personal injury or fire.      |   | This camera is designed for use "do not harm          |  |  |
|                                                    |                                                  |   | human body immediately" if by any chance the          |  |  |
|                                                    |                                                  |   | camera has malfunction.                               |  |  |
|                                                    | 🔥 Caution                                        |   |                                                       |  |  |
| 0                                                  | Use and store under specified environmental      |   |                                                       |  |  |
|                                                    | conditions (Vibration, shock, temperature,       |   |                                                       |  |  |
|                                                    | humidity) in the specifications for this camera. |   |                                                       |  |  |
|                                                    | This will cause of fire or damage the camera.    |   |                                                       |  |  |

#### [Installation and cable wiring]

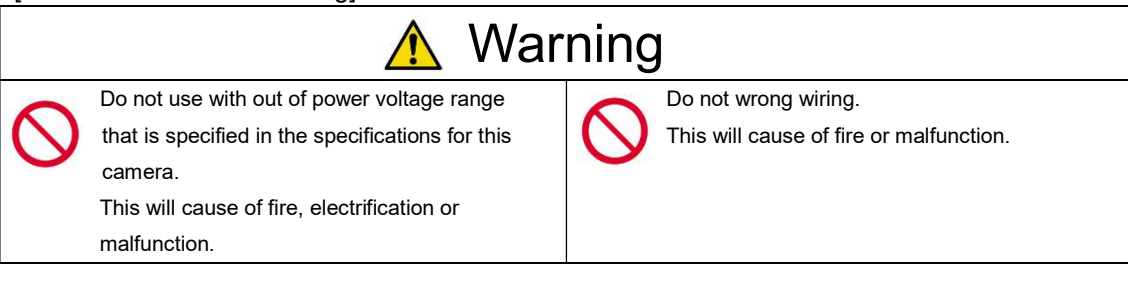

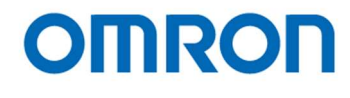

| ▲ Caution                                                                                                    |                                                                                                    |   |                                                                                                    |  |
|----------------------------------------------------------------------------------------------------|----------------------------------------------------------------------------------------------------|---|----------------------------------------------------------------------------------------------------|--|
| Do not grounding DC power (+) of all devices<br>that are connect to the camera.<br>The camera housing is connecting to 0 V line of<br>camera inside circuit. |                                                                                                    |   | It is necessary to wiring and mounting that is specified in the specifications for this camera. This will cause of fire or malfunction. |  |
|                                                                                                    | inside ciurcuit and frame ground.<br>This will cause of malfunction.                                      |   |                                                                                                    |  |
|                                                                                                    | It is necessary to wiring with turn off the camera.<br>This will cause of electrification or malfunction. | 0 | It is necessary to mounting the camera without<br>stress for the cable.<br>This will case of electrification or fire.                   |  |

#### [Usage instruction]

| 🕂 Warning  |                                                                                                    |            |                                                                                                    |  |  |
|------------|----------------------------------------------------------------------------------------------------|------------|----------------------------------------------------------------------------------------------------|--|--|
|            | Do not touch the terminal and PCB board<br>While turn on the camera.                                                                       |            | Do not put combustibles near the camera.<br>This will cause of fire.                                                  |  |  |
|            | This will cause of electrification or accident caused by malfunction.                                                                      |            |                                                                                                    |  |  |
| $\bigcirc$ | Do not use without usage that is specified in<br>the specifications for this camera.<br>This will cause of personal injury or malfunction. | $\bigcirc$ | Do not push metals including screw driver into radiation holes.<br>This will cause of electrification or malfunction. |  |  |
|            | 🔥 Caution                                                                                                    |            |                                                                                                    |  |  |
| $\Diamond$ | Do not push contamination into opening of<br>the camera.<br>This will cause of electrification or malfunction.                             | $\bigcirc$ | Do not block the radiation holes.<br>This will cause of fire due to increase the<br>camera inside temperature.        |  |  |

#### [Maintenance]

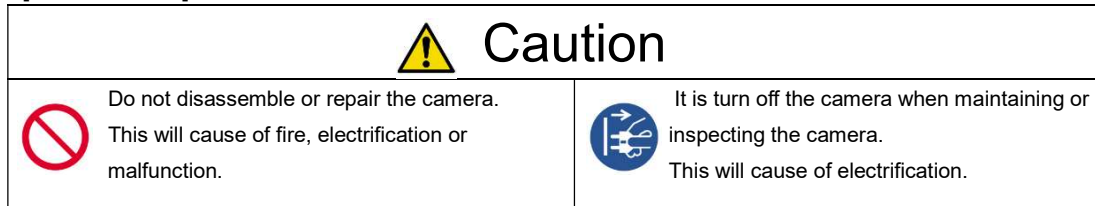

#### [Disposal]

| 🕂 Caution                                       |  |  |  |  |
|-------------------------------------------------|--|--|--|--|
| It is necessary to dispose as industrial waste. |  |  |  |  |

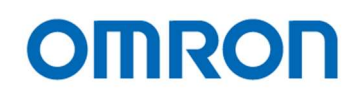

#### **1** Product Precautions

- > Do not give shock to the camera.
- > Do not haul or damage the camera cable.
- Do not wrap the camera with any material while using the camera. This will cause the internal camera temperature to increase.
- When the camera moving or using the place that temperature difference is extreme, countermeasure for dew condensation (heat removal / cold removal) is necessary.
- While the camera is not using, keep the lens cap on the camera to prevent dust or contamination from getting in the sensor or filter and scratching or damaging it.

Do not keep the camera under the following conditions.

- · In wet, moist, high humidity or dusty place
- · Under direct sunlight
- · In extreme high or low temperature place
- Near an object that releases a strong magnetic or electric filed
- Place with strong vibrations
- > Apply the power that satisfies the specified in specifications for the camera.
- > The defective pixels may appear due to the sensor characteristics.
- Use below recommend materials (or equivalent materials) to clean the surface of glass.
  - Air dust: Non Freon air duster (NAKABAYASHI Co., LTD.)
  - · Alcohol: Propan-2-ol (SAN'EI KAKO Co., LTD.)
  - Non-woven: nikowipe clean room (NKB)
- Use a soft cloth to clean the camera.

#### 2 Warranty

#### ■Warranty period

One year after delivery (However, the camera had malfunction with camera uses correctly) In below case for a fee even within warranty period.

- The malfunction caused by incorrect usage, incorrect modify or repair.
- The malfunction caused by external shock including the camera dropping after delivery the camera.
- The malfunction caused by fire, earthquake, flood disaster, thunderbolt struck, other natural disaster or wrong voltage.
- Warranty coverage

Exchange or repair the malfunction camera if the malfunction is occurred by our responsibility. "Warranty" mean is warranty for the delivered camera itself. Please accept the induction damage by the camera malfunction is not included.

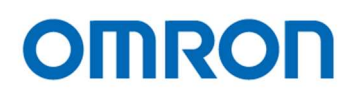

#### 3 Introduction

This document describes the specifications of the following cameras

STC-S133UVC-BL / STC-S133UVC-BLL / STC-S133UVC-BLCS STC-S133UVC-DBL / STC-S133UVC-DBLL / STC-S133UVC-DBLCS STC-S133UVC-ALL / STC-S133UVC-ALCS STC-S133UVC-DALL / STC-S133UVC-DALCS

- 3.1 Features
  - · USB3.0 USB Video Class 1.1 compliant
  - 1/3.2" 1.27M CMOS Sensor (Sony, ISX017)
  - Small camera
  - · Gain, shutter and color adjustment functions
  - Flip image function
  - Day / Night function
  - · Lens vignetting and distortion correction
  - Shading correction
  - · Configurable many parameters through the control software
  - Wide dynamic range (ATR-EX) and defog function
  - Pixel blemish correction
  - OSCD (On Screen Character Display) is available for the parameters configuration (OSD)

#### 3.2 Product Number Naming Method

# STC-S133UVC-xBL

BL: Angle USB, No lens mount, Board BLL: Angle USB, M12 lens mount, Board BLCS: Angle USB, CS mount, Board ALL: Angle USB, M12 lens mount, Cased ALCS: Angle USB, CS mount, Cased

Optical Filter None: IR Cut Filter D: Dual Pass Filter

UVC: USB Video Class

(IR Cut Filter, Board models) (Dual Pass Filter, Board models) (IR Cut Filter, Cased models) (Dual Pass Filter, Cased models)

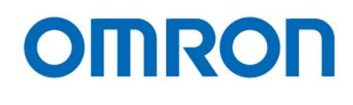

#### 4 Specifications

#### 4.1 Electronic specifications

| Model Number      |                    |            | STC-S133UVC-BL / STC-S133UVC-BLL / STC-S133UVC-BLCS /                     |                                                                                     |  |
|-------------------|--------------------|------------|---------------------------------------------------------------------------|-------------------------------------------------------------------------------------|--|
|                   |                    | 070.040    | STC-S133UVC-DBL / STC-S133UVC-DBLL / STC-S133UVC-DBLCS                    |                                                                                     |  |
|                   |                    | STC-S13    | STC-S133UVC-ALL / STC-S133UVC-ALCS / STC-S133UVC-DALL / STC-S133UVC-DALCS |                                                                                     |  |
| Image sensor      | 4                  | 110000     | 1/3.2                                                                     | 1.27M Progressive CMOS (SONY ISX017)                                                |  |
| Video signal form | nat                | USB3.0     | 1,280 (H)                                                                 | x 720 (V) 60 / 50 / 30 / 25 fps, 1,280 (H) x 960 (V) 30 / 25 fps                    |  |
|                   |                    |            |                                                                           |                                                                                     |  |
|                   |                    |            | (Default: 1,280 (H) x 720 (V) 60 fps)                                     |                                                                                     |  |
|                   |                    | USB2.0     | 800 (H) x 600 (V                                                          | 800 (H) x 600 (V) 25 fps 640 (H) x 480 (V) 30 / 25 fps with image center ROI output |  |
|                   |                    |            | (Default: 800 (H) x 600 (V) 25 fps)                                       |                                                                                     |  |
| Chip size         |                    | USB3.0     | 4.48 (H) x 2.52 (V) mm (1,280 (H) x 720 (V)) /                            |                                                                                     |  |
|                   |                    |            |                                                                           | 4.48 (H) x 3.36 (V) mm (1,280 (H) x 960 (V))                                        |  |
|                   |                    | USB2.0     |                                                                           | 2.80 (H) x 2.10 (V) mm (800 (H) x 600 (V)) /                                        |  |
|                   |                    |            |                                                                           | 2.24 (H) x 1.68 (V) mm (640 (H) x 480 (V))                                          |  |
| Cell size         |                    |            |                                                                           | 3.5 (H) x 3.5 (V) μm                                                                |  |
| Shutter type      |                    |            |                                                                           | Rolling shutter                                                                     |  |
| Sensitivity (*1)  |                    |            |                                                                           | 220 Lux                                                                             |  |
| Sync system       |                    |            |                                                                           | Internal                                                                            |  |
| Compliant standa  | ard                |            |                                                                           | USB3.0 / USB2.0                                                                     |  |
|                   |                    |            |                                                                           | USB Video Class (UVC) 1.1                                                           |  |
|                   |                    |            |                                                                           | Communication Device Class (CDC)                                                    |  |
| Support OS        |                    |            | Windows 7,10 / Linux (Ubuntu, CentOS)                                     |                                                                                     |  |
| Camera            |                    | Adjustab   | le functions with                                                         | Adjustable functions with communication                                             |  |
| functions         |                    | U١         | /C Viewer                                                                 |                                                                                     |  |
|                   | Electronic shutter | 1/60 to 1/ | /10,000 seconds                                                           | 1/60 (1/50) to 1/605,000 seconds <b>Auto</b> / Fixed                                |  |
|                   |                    |            | Auto                                                                      |                                                                                     |  |
| Cain              |                    | (Auto or   | nly for USB2.0)                                                           |                                                                                     |  |
| Gain              |                    | Auto M/b   |                                                                           | AGC / Fixed gain 0 to 40 dB                                                         |  |
|                   |                    | Auto Wh    | le balance only                                                           | Auto while balance / Manual / Push to set                                           |  |
|                   |                    | HUHZUHIa   | only                                                                      |                                                                                     |  |
|                   | Gamma              |            | N/A                                                                       | Manual / Straight                                                                   |  |
|                   | Privacy masking    |            | N/A                                                                       | 16 frames (Color, size and position are adjustable individually)                    |  |
|                   |                    |            |                                                                           | (Default: Off)                                                                      |  |
|                   | Color adjustment   |            | Hue and saturation are adjustable                                         |                                                                                     |  |
|                   | Image adjustment   |            |                                                                           | Brightness and contrast are adjustable                                              |  |
|                   | Day / Night        |            | N/A                                                                       | Support                                                                             |  |
|                   | Lens correction    |            | N/A                                                                       | Vignetting, distortion and shading correction                                       |  |
|                   | Others             | Back ligh  | t compensation /                                                          | Pixel blemish correction / WDR /                                                    |  |
|                   |                    | Flicke     | er correction                                                             | Defog / Back light compensation /                                                   |  |
|                   |                    |            |                                                                           | Flicker correction /                                                                |  |
|                   |                    |            |                                                                           | High brightness correction /                                                        |  |
|                   |                    |            |                                                                           | False color correction                                                              |  |
| Communication     |                    |            | Ν/Δ                                                                       | LIART communication by CDC 115 200bps                                               |  |
|                   |                    |            | Διναί                                                                     | lable for USB3 0 connection with CDC                                                |  |
|                   |                    |            | Ava.                                                                      | LISB3 0 micro B type connector                                                      |  |
| Power             | Input voltage      |            | +5 V USB Bus nower                                                        |                                                                                     |  |
|                   | Consumption        |            |                                                                           | Max: 1 0W Typical 0.8 W                                                             |  |
| Consumption       |                    |            |                                                                           |                                                                                     |  |

Default: Bold

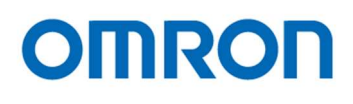

#### **Precautions**

| Camera Setting     |                 | Environment       |                   |
|--------------------|-----------------|-------------------|-------------------|
| Parameter          | Setting         | Parameter         | Setting           |
| Gain Up            | 0 dB            | Light Source      | Light Box (White) |
| AGC                | Off             | Color temperature | 5,100K            |
| White Balance      | Optimum         | Lens              |                   |
| Electrical Shutter | 1/30 seconds    | F on Lens         | F5.6              |
| Black Level        | Optimum         | Target Luminance  | IM-600 (Topcon)   |
| Gamma              | Factory Setting |                   |                   |

(\*1) The sensitivity is measuring the luminance when white level achieved 100 % in below conditions.

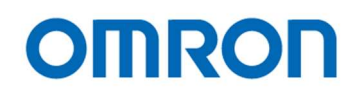

#### 4.2 Spectral Sensitivity Characteristics

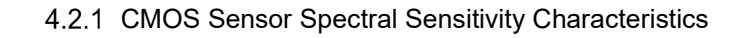

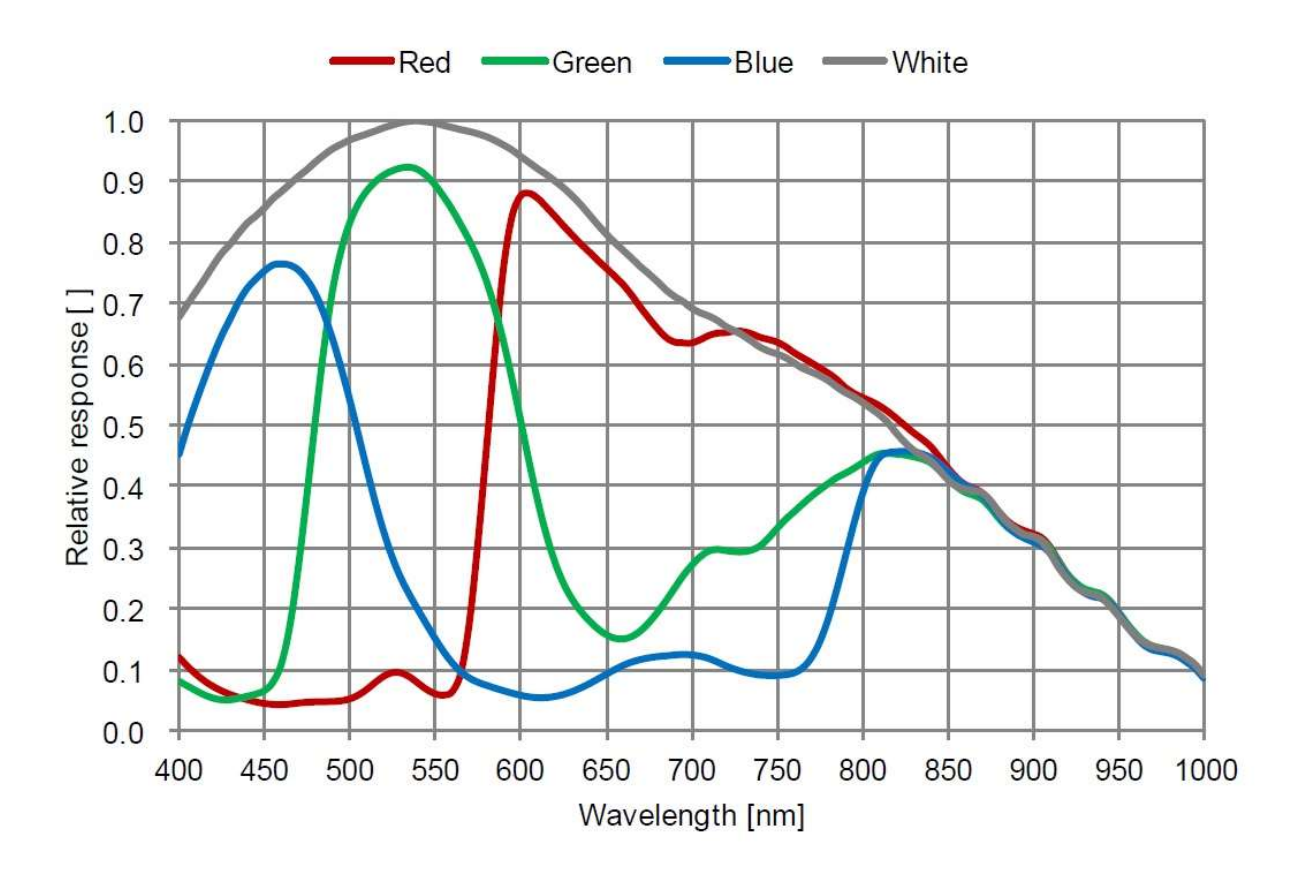

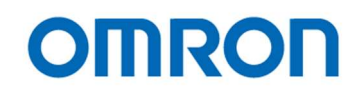

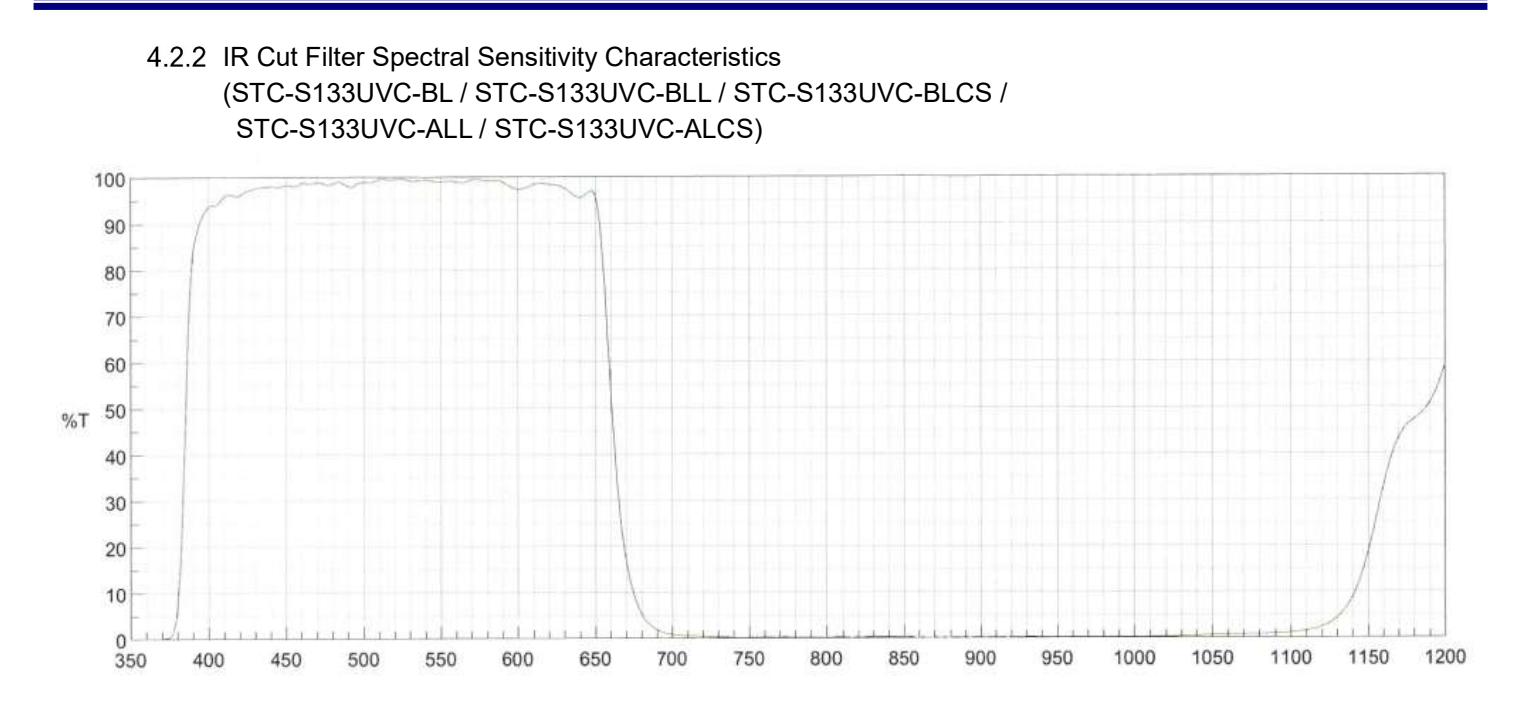

#### 4.2.3 Dual Pass Filter Spectral Sensitivity Characteristics (STC-S133UVC-DBL / STC-S133UVC-DBLL / STC-S133UVC-DBLCS / STC-S133UVC-DALL / STC-S133UVC-DALCS)

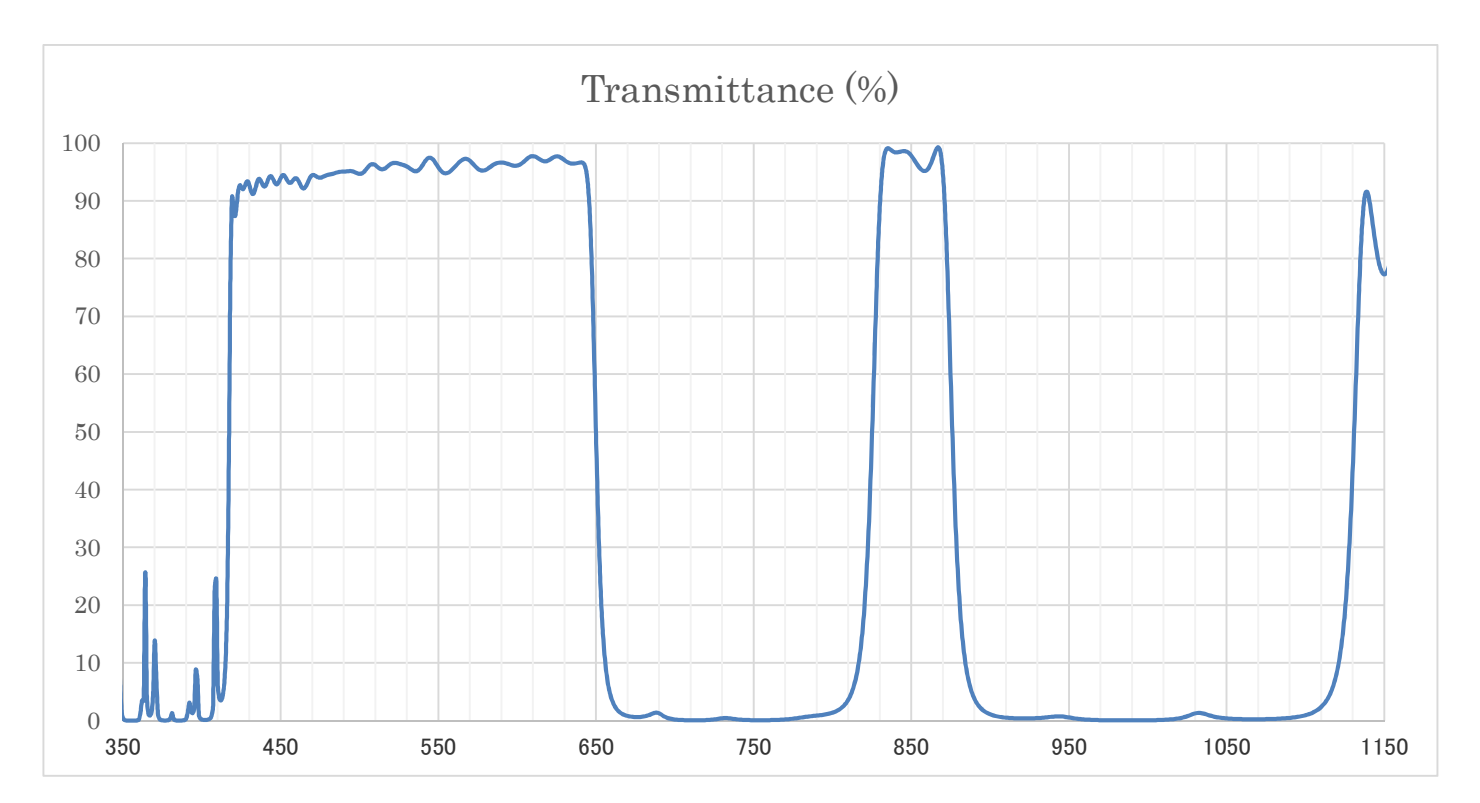

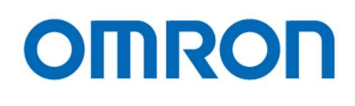

#### 4.3 Mechanical Specifications

#### 4.3.1 STC-S133UVC-BL / STC-S133UVC-DBL

| Model Number    | STC-S133UVC-BL STC-S133UVC-DBL                              |  |  |
|-----------------|-------------------------------------------------------------|--|--|
| Dimensions (*1) | 23 (W) x 20 (H) x 15.1 (D) mm                               |  |  |
| Optical Filter  | IR Cut Filter built in Dual Pass Filter built in            |  |  |
| Lens Mount      | No lens mount                                               |  |  |
| Camera Mounting | M2 screw holes (Four on front, two on top and bottom plate) |  |  |
| Weight          | Approximately 8 g                                           |  |  |

(\*1) Excluding projection

#### 4.3.2 STC-S133UVC-BLL / STC-S133UVC-DBLL

| Model Number    | STC-S133UVC-BLL                                             | STC-S133UVC-DBLL          |  |
|-----------------|-------------------------------------------------------------|---------------------------|--|
| Dimensions (*1) | 25 (W) x 22 (H) x 24.5 (D) mm                               |                           |  |
| Optical Filter  | IR Cut Filter built in                                      | Dual Pass Filter built in |  |
| Lens Mount      | M12 x P0.5                                                  |                           |  |
| Camera Mounting | M2 screw holes (Four on front, two on top and bottom plate) |                           |  |
| Weight          | Approximately 13 g                                          |                           |  |

(\*1) Excluding projection

#### 4.3.3 STC-S133UVC-BLCS / STC-S133UVC-DBLCS

| Model Number    | STC-S133UVC-BLCS       | / STC-S133UVC-DBLCS       |  |  |  |  |
|-----------------|------------------------|---------------------------|--|--|--|--|
| Dimensions (*1) | φ28 x 21.7 (D) mm      |                           |  |  |  |  |
| Optical Filter  | IR Cut Filter built in | Dual Pass Filter built in |  |  |  |  |
| Lens Mount      | CS n                   | nount                     |  |  |  |  |
| Camera Mounting | M2 screw holes (Tow o  | n Top and bottom plate)   |  |  |  |  |
| Weight          | Approximately 12 g     |                           |  |  |  |  |

(\*1) Excluding projection

#### 4.3.4 STC-S133UVC-ALL / STC-S133UVC-DALL

| Model Number    | STC-S133UVC-ALL STC-S133UVC-DALL                          |            |  |  |  |  |
|-----------------|-----------------------------------------------------------|------------|--|--|--|--|
| Dimensions (*1) | 25 (W) x 25 (H) x 18 (D) mm                               |            |  |  |  |  |
| Optical Filter  | IR Cut Filter built in Dual Pass Filter built in          |            |  |  |  |  |
| Lens Mount      | M12 x P0.5                                                |            |  |  |  |  |
| Camera Mounting | M2 screw holes (Four on front plate)                      |            |  |  |  |  |
|                 | M2.5 screw holes (Two on Top, bottom and both side plate) |            |  |  |  |  |
| Weight          | Approxim                                                  | ately 23 g |  |  |  |  |

(\*1) Excluding projection

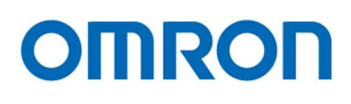

#### 4.3.5 STC-S133UVC-ALCS / STC-S133UVC-DALCS

| Model Number    | STC-S133UVC-ALCS                                          | / STC-S133UVC-DALCS       |  |  |  |  |
|-----------------|-----------------------------------------------------------|---------------------------|--|--|--|--|
| Dimensions (*1) | 25 (W) x 25 (H) x 25.6 (D) mm                             |                           |  |  |  |  |
| Optical Filter  | IR Cut Filter built in                                    | Dual Pass Filter built in |  |  |  |  |
| Lens Mount      | CS mount                                                  |                           |  |  |  |  |
| Camera Mounting | M2.5 screw holes (Two on Top, bottom and both side plate) |                           |  |  |  |  |
| Weight          | Approximately 24 g                                        |                           |  |  |  |  |

(\*1) Excluding projection

#### 4.4 Environmental Specifications

| Model Number                       | STC-S133UVC-BL / STC-S133UVC-BLL / STC-S133UVC-BLCS /<br>STC-S133UVC-DBL / STC-S133UVC-DBLL / STC-S133UVC-DBLCS / |  |
|------------------------------------|----------------------------------------------------------------------------------------------------|--|
|                                    | STC-S133UVC-ALL / STC-S133UVC-ALCS / STC-S133UVC-DALL / STC-S133UVC-DALCS                                         |  |
| Operational Temperature / Humidity | Environmental Temperature: 0 to +55 deg. C,                                                                       |  |
|                                    | Environmental Humidity: 0 to 80 %RH (No condensation)                                                             |  |
| Storage Temperature / Humidity     | Environmental Temperature: -25 to +75 deg. C,                                                                     |  |
|                                    | Environmental Humidity: 0 to 80 %RH (No condensation)                                                             |  |
| Vibration                          | 20 Hz to 200 Hz to 20 Hz (5 min. / cycle), acceleration 10 G, XYZ 3 directions 30 min. each                       |  |
| Shock                              | Acceleration 38 G, half amplitude 6 ms, XYZ 3 directions 3 times each                                             |  |
| RoHS                               | RoHS Compliant                                                                                                    |  |

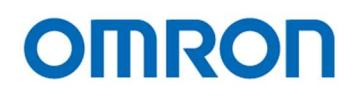

- 4.5 Connector specifications
  - 4.5.1 STC-S133UVC-BL / STC-S133UVC-BLL / STC-S133UVC-BLCS / STC-S133UVC-DBL / STC-S133UVC-DBLL / STC-S133UVC-DBLCS

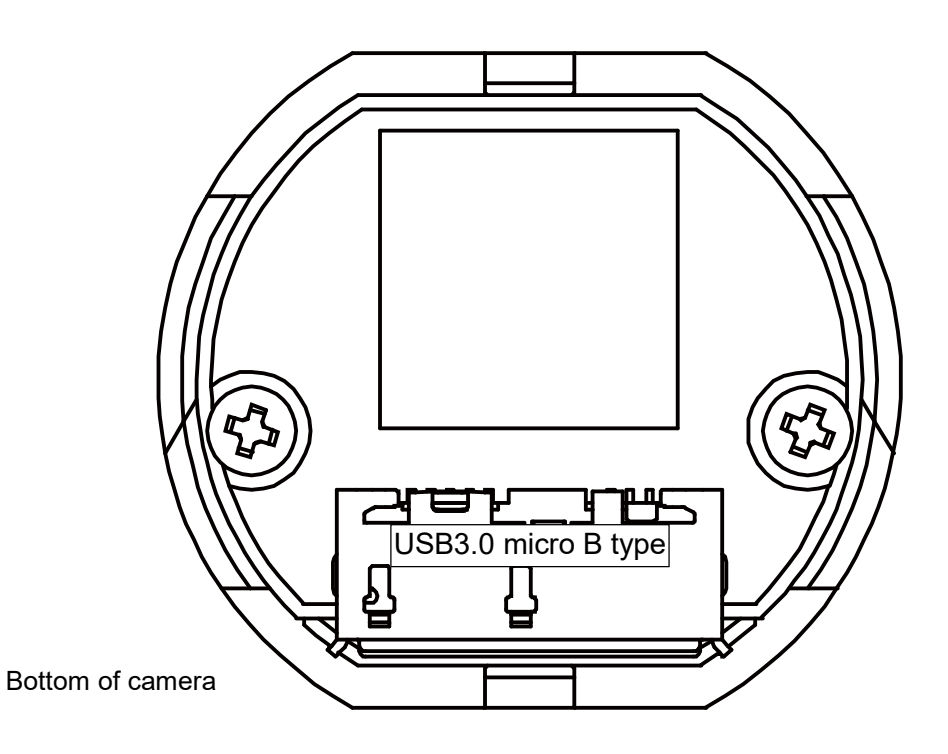

4.5.2 STC-S133UVC-ALL / STC-S133UVC-ALCS / STC-S133UVC-DALL / STC-S133UVC-DALCS

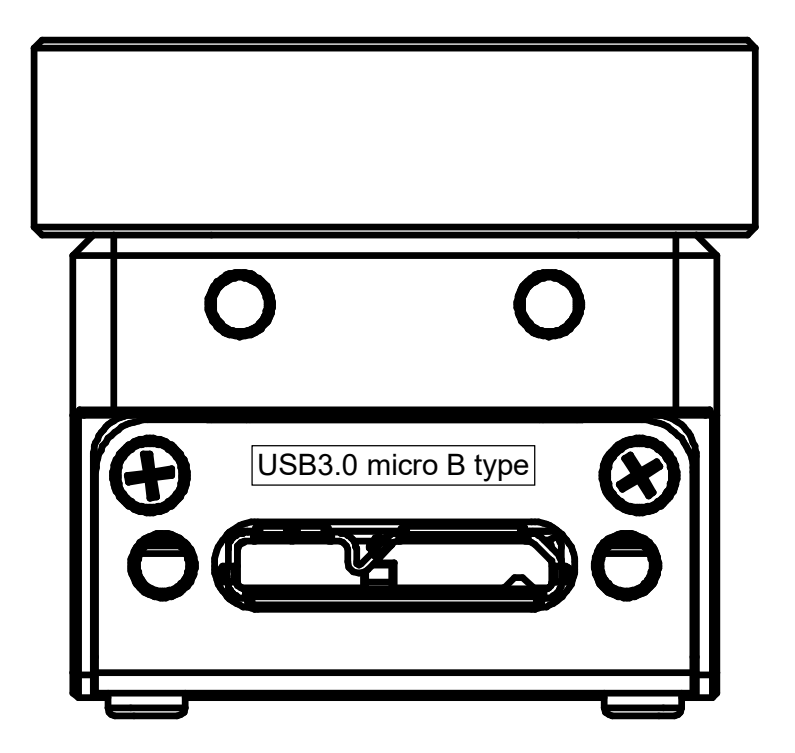

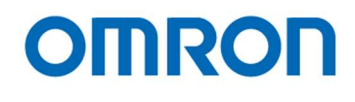

#### 4.6 To use the camera

4.6.1 Windows system

Requirement software

- 1) Camera control software: KSACtrl (version 2.02 or newer)
- 2) OSD software: S133Control (The camera settings are changeable with on screen display)

\* UVC camera supported viewer software (UVC Viewer) is required to obtain the image.

#### Software installation

**CDC driver** for communicate to the camera, install before camera connects to the PC. Please follow below procedure.

- 1) Install KSACtrl.
- 2) Install CDC driver by selecting "Install CDC driver" under "KSACtrl" under "Sentech" at Program menu. Please select correct installer from 32bits (x86) or 64bit (x64).
  - \* CDC driver is installing automatically when the camera connecting to the Windows10 PC. (CDC driver manual install is not necessary)

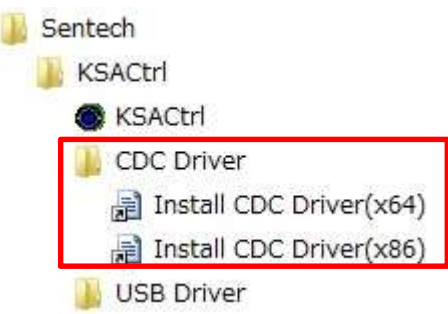

- 3) The driver is installing automatically when the camera connects to PC after installed CDC driver. The driver installing may take few minutes.
- 4) The camera disconnects from PC after installing the driver correctly.
- 5) The camera connects to PC.

The image can obtain by UVC Viewer and camera settings are changeable from KSACtrl or OSD software (S133Control)

#### 4.6.2 Linux system

We've confirm the image with Cheesa and Guvcview on Ubuntu and CentOS Linux. The camera settings are changeable from OSD software (S133Ctrol)

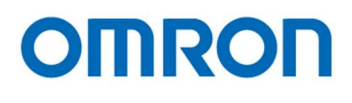

#### 4.7 Other

When the camera connecting to USB2.0 port, the center ROI image is output and field of view becomes narrow.

| USB3.0 | 1,280 (H) x 720 (V): 60 / 50 / 30 / 25 fps, 1,280 (H) x 960 (V): 30 / 25 fps                      |
|--------|---------------------------------------------------------------------------------------------------|
| USB2.0 | 800 (H) x 600 (V) 25 fps, 640 (H) x 480 (V): 30fps / 25 fps<br>* with the image center ROI output |

When the camera connecting to USB2.0 port, the image stream may stop while camera settings are adjusting.

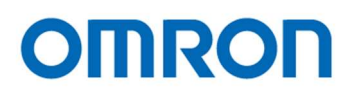

#### 5 Dimensions

5.1 STC-S133UVC-BL / STC-S133UVC-DBL

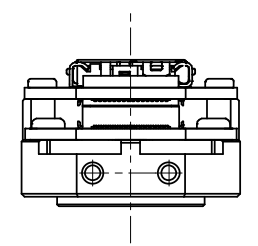

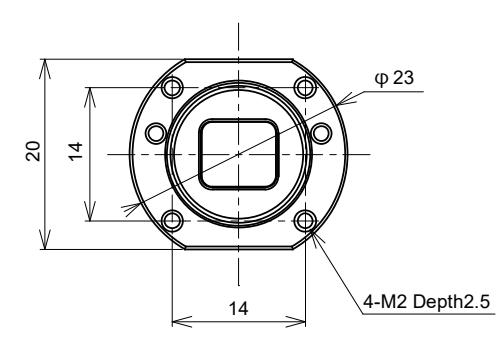

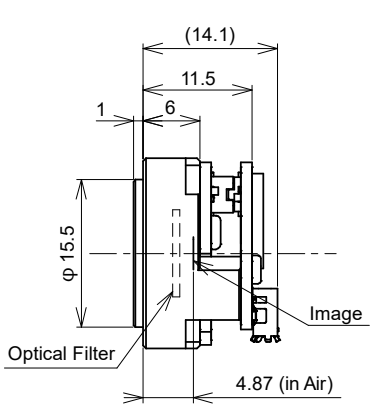

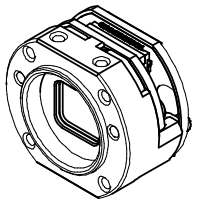

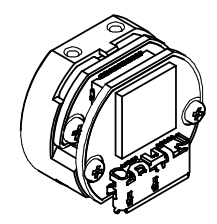

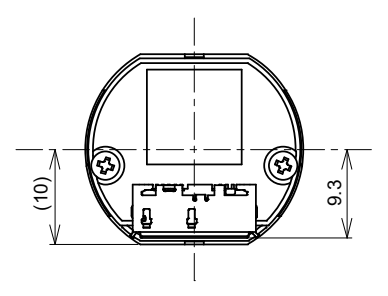

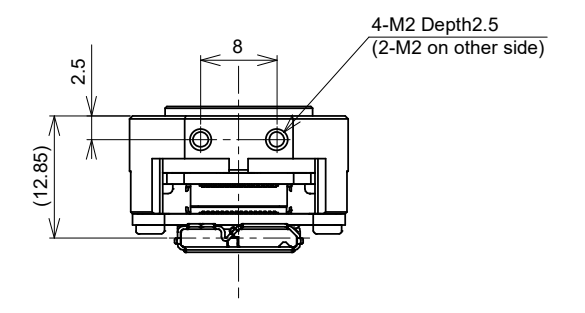

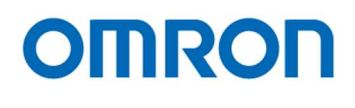

#### 5.2 STC-S133UVC-BLL / STC-S133UVC-DBLL

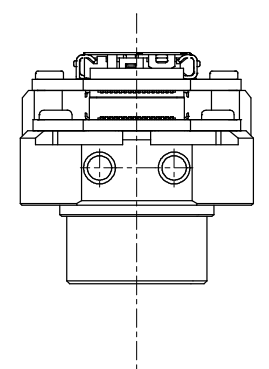

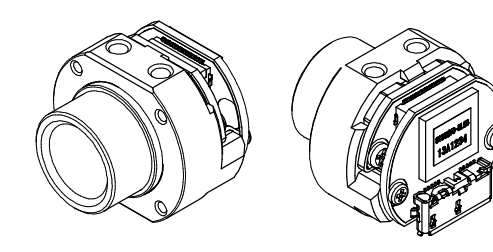

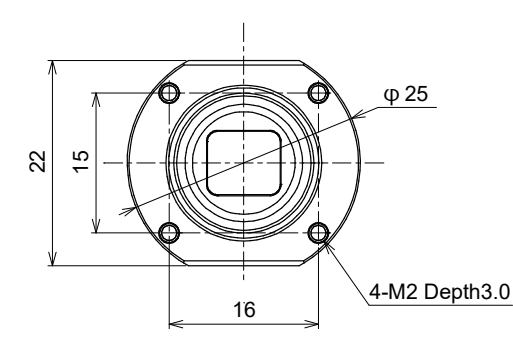

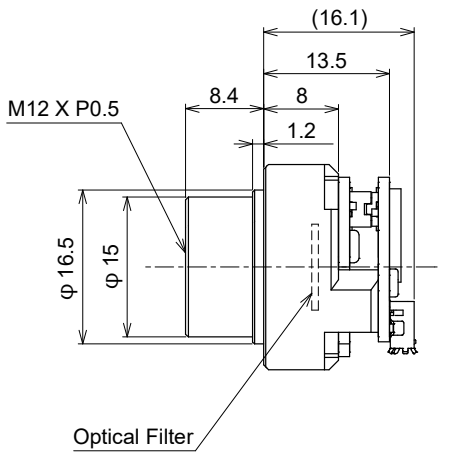

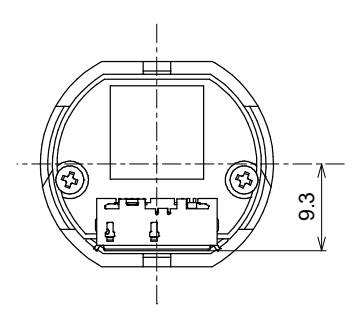

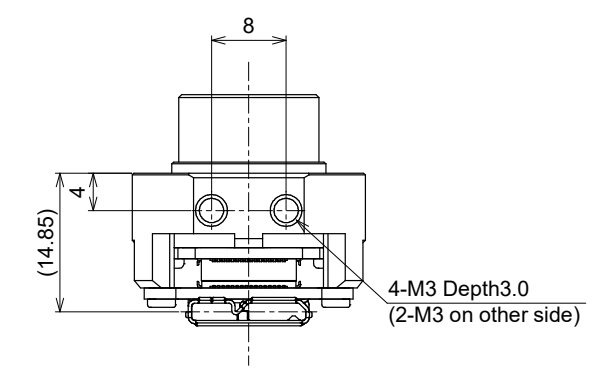

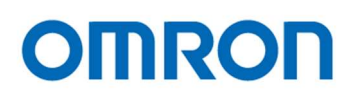

#### 5.3 STC-S133UVC-BLCS / STC-S133UVC-DBLCS

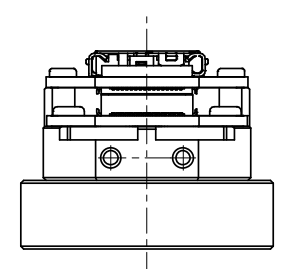

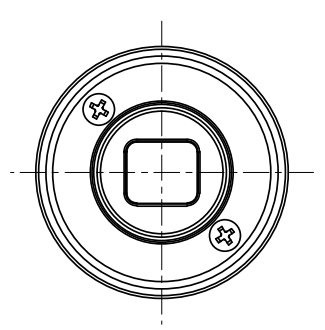

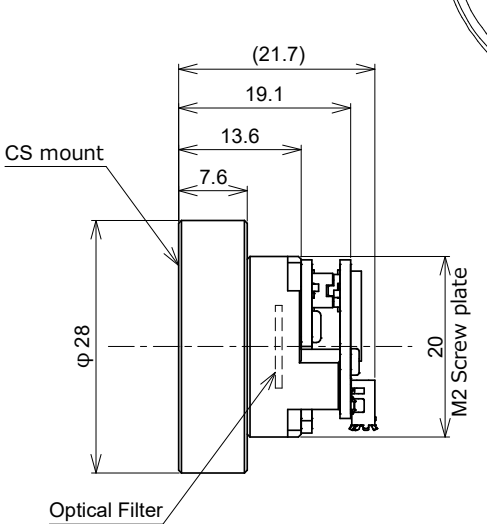

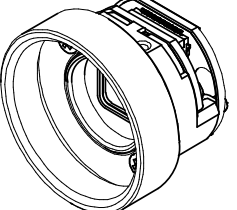

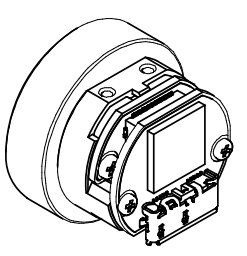

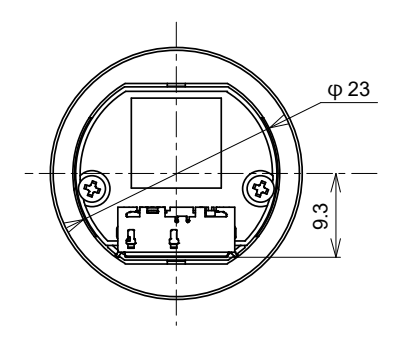

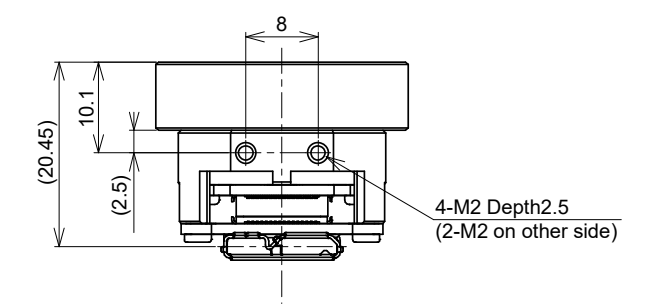

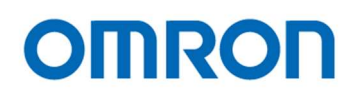

#### 5.4 STC-S133UVC-ALL / STC-S133UVC-DALL

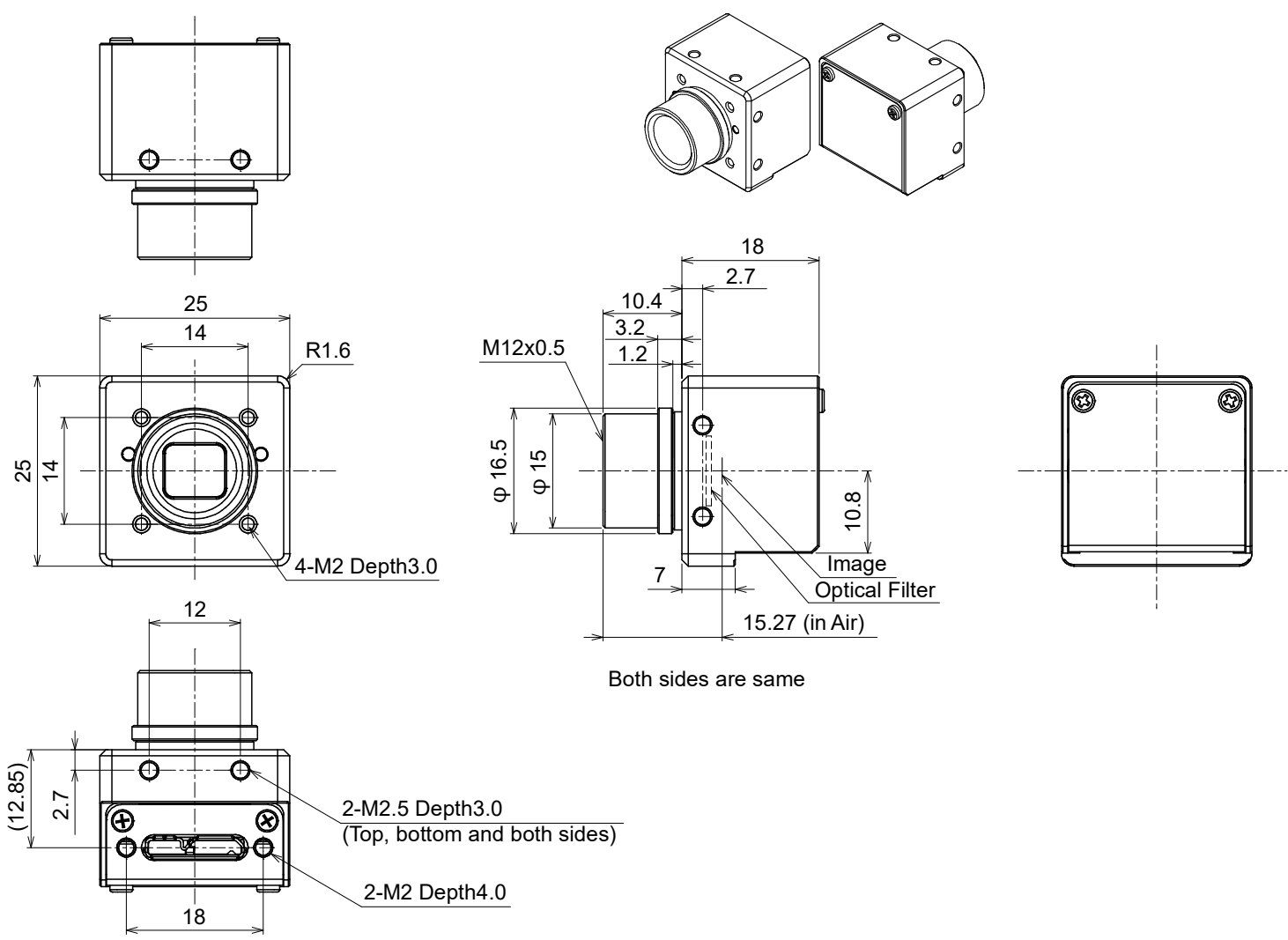

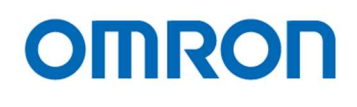

#### 5.5 STC-S133UVC-ALCS / STC-S133UVC-DALCS

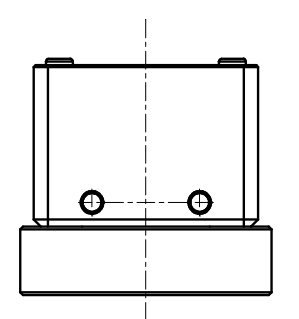

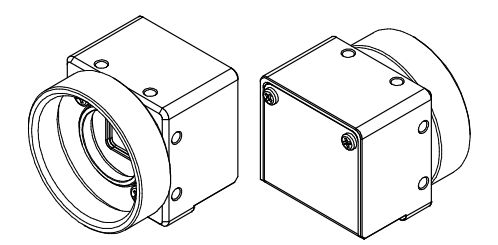

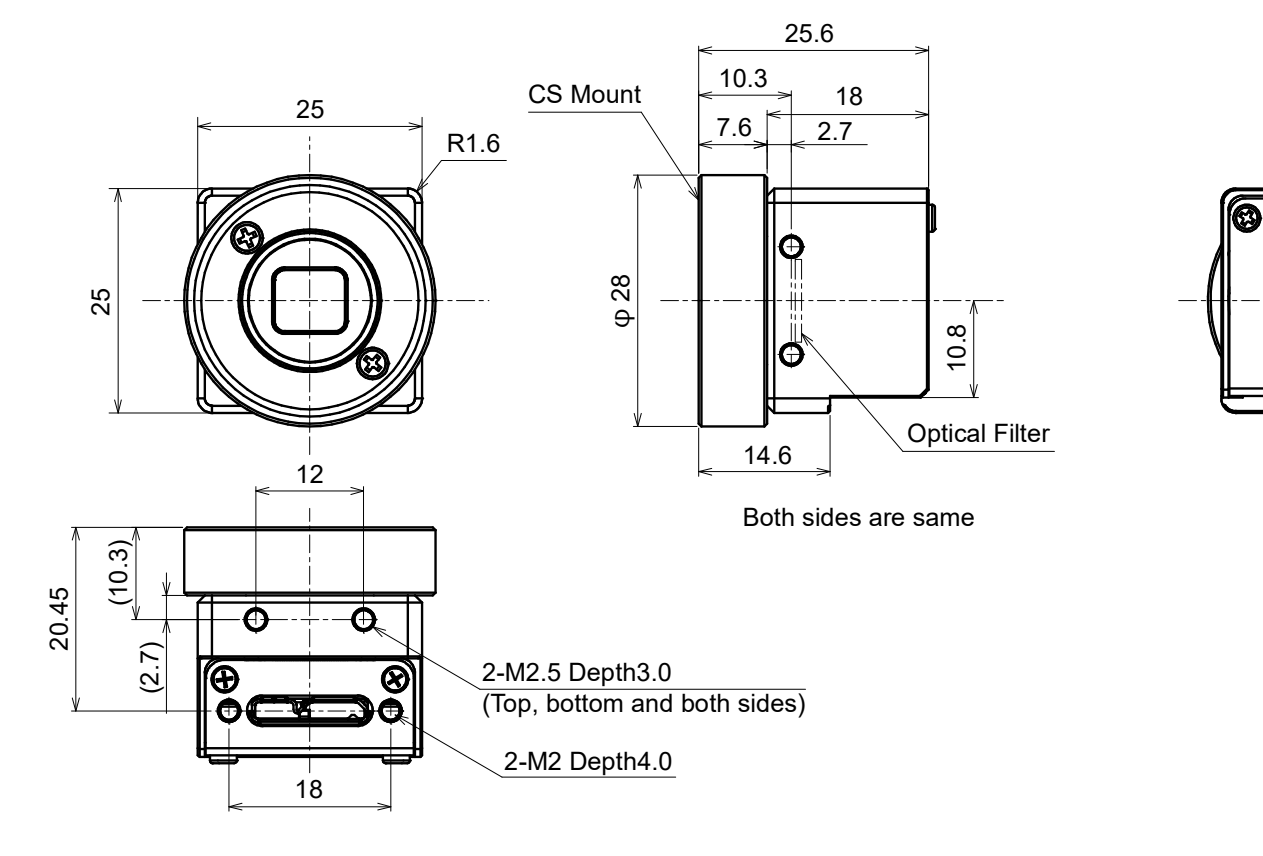

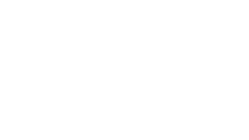

Ø

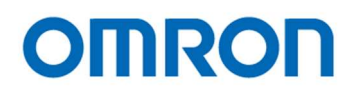

#### 6 Communication control software users guide

- 6.1 Requirement software
  - 1) Control software KSACtrl v2.02 or newer
- 6.2 Connecting configuration

When KSACtrl (v2.02 or newer) is installing, the installation menu for CDC driver is added to the program menu. Please install CDC driver before STC-S133UVC camera connects to the PC.

6.3 Communication settings

UART (RS232C compliant), Binary communication

| Setting      | Value       |
|--------------|-------------|
| Baud rate    | 115,200 bps |
| Data bit     | 8 bits      |
| Parity       | None        |
| Stop bit     | 1 bit       |
| Flow control | None        |

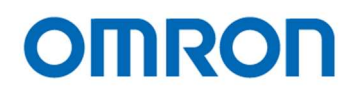

#### 6.4 Basic operating procedure

The camera communication software (KSACtrl) is usable after install KSACtrl software.

| <b>•</b> KS                                                                          | ACtrl v0.01 Beta01 [COM5:115200bps]                                                  | - 🗆 🗙          |
|--------------------------------------------------------------------------------------|--------------------------------------------------------------------------------------|----------------|
| File( <u>F)</u> Comm( <u>C</u> ) Mode( <u>M</u> ) Help( <u>H</u> )                   |                                                                                      |                |
| Aperture Analog Color Comp. Blemish Pixel Fie<br>Shutter/Gain Lens OSD WDR AE Weight | ld Table Info.<br>Normal AE Full ME AE Mask WhiteBalance Gamma Chroma Other Privacy. | Mask Dav&Night |
| AE Mode                                                                              |                                                                                      | ^              |
| Exposure Control Mode [C018_000H]                                                    | [00H]AE v                                                                            |                |
| Convergence luminance [C018_010H.0-011H.7]                                           |                                                                                      | 12828 🜲        |
| AE convergence speed settings [C018_012H]                                            | · · · · · · · · · · · · · · · · · · ·                                                | 216 🜩          |
| Frame count for dead band [C018_01CH]                                                | · · · · · · · · · · · · · · · · · · ·                                                | 2 🜩            |
| Dead band / AE tracking [C018_01DH]                                                  |                                                                                      | 26 🜲           |
| Dead band / AE convergence [C018_01EH]                                               | •                                                                                    | 4 🚖            |
| EV Correction [C019_09CH]                                                            | · · · · · · · · · · · · · · · · · · ·                                                | 0 🜩            |
| Shutter/Gain                                                                         |                                                                                      |                |
| Minimum Shutter time [C019_000H.0-003H.7]                                            | •                                                                                    | 1 🜩            |
|                                                                                      | 1/50 1/60 1/100 1/120 1/200 1/500 1.0[us], 1/                                        | ′1000000.0[s]  |
| Maximum Shutter time [C019_090H.0]                                                   | [00H]Disable v                                                                       |                |
| Maximum Shutter time [C019_094H.0-097H.7]                                            |                                                                                      | 0 🜲            |
|                                                                                      | 1/50 1/60 1/100 1/120 1/200 1/500                                                    | -              |
| Minimum Gain [C019_004H.0-005H.1]                                                    | · · · · · · · · · · · · · · · · · · ·                                                | 4 🔹            |
| Maximum Gain [C019_099H.0]                                                           | [00H]Disable                                                                         | 0.4[dB]        |
| Maximum Cain [C010 0004 0-0084 1]                                                    | 0                                                                                    | 0 4            |
| Maximum Gain [0019_03MR.0-03BR.1]                                                    |                                                                                      | 0.0[dB]        |
| Shutter Priority time [C018 008H.0-00BH.7]                                           | Q                                                                                    | 0 🜩            |
|                                                                                      | 1/50 1/60 1/100 1/120 1/200 1/500                                                    | OFF            |
| Gain Priority Setting [C018_00CH.0-00DH.1]                                           | Q                                                                                    | 0 🜲            |
|                                                                                      |                                                                                      | OFF            |
| Flicker-less                                                                         |                                                                                      |                |
| Flicker-less AE Mode [C018_043H.0-2]                                                 | [00H]AUTO                                                                            |                |
| Scale ME                                                                             |                                                                                      |                |
| Output gain setting [C018_020H.0-021H.7]                                             |                                                                                      | 2048 🜲         |
| USER Preset                                                                          |                                                                                      |                |
| User Preset ME Preset No. [C018.001H.0-1]                                            | [nnHln ]                                                                             | ×              |
| Read All DSP->FLASH Reset                                                            |                                                                                      |                |
|                                                                                      |                                                                                      |                |

Select the COM port number to use the camera communication by selecting "Port Setting" under "Comm (C)" in the menu.

Select "Read All" button to read all of the register information from the camera.

All of the camera settings are configurable through the camera control software.

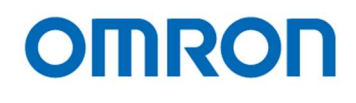

#### 6.5 The descriptions for the buttons

| Read All | DSP->FLASH | Reset |
|----------|------------|-------|
|----------|------------|-------|

#### Read All

Read out all camera settings in the camera. Please select this button every time when the camera power is turning on.

This software stores as the camera default settings in to the Flash memory on the camera when first time select "Read All" button after run KSACtrl software.

\* The camera settings are not reflecting as default data from the second time select "Read all" button.

- Note.1: It will take time to read out all camera settings while the image streaming. It will not take long time when reading out the camera settings without the image stream
- Note.2: Please read out all camera settings without the image streaming while the camera connects to USB2.0 port.

It is possible to stop freeze the image streaming if read out all camera settings while the image streaming.

#### DSP -> FLASH

Save the camera settings (changed settings) in to the Flash memory on the camera. All changed camera settings save to the Flash memory at once.

Reset

N/A

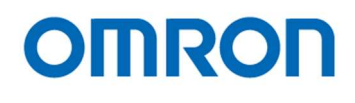

#### 6.6 The descriptions of the functions

#### Menue

File(F) Comm(C) Mode(M) Help(H)

#### File(F)

Save As[DSP->File]...

Read the camera settings and creates the camera settings file.

Open[File->DSP]...

Load the camera settings from the camera settings file then apply to the camera.

Open[File->Flash]...

Load the camera settings from the camera settings file then apply to the camera and save the camera settings in to the flash memory.

#### Comm (C)

Same function as "Read All" and "DSP->Flash" button located in bottom of the software.

#### Mode (M)

Adjustment

The individual camera settings are adjustable.

#### One Shot

The camera settings save to the file and load from the camera setting file to the camera.

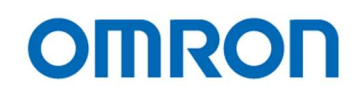

#### Shutter/Gain Tab

| AE Mode                                    |         |   |  |   |   |   |  |  |   |  |         |
|--------------------------------------------|---------|---|--|---|---|---|--|--|---|--|---------|
| Exposure Control Mode [C018_000H]          | [00H]AE |   |  | ¥ |   |   |  |  |   |  |         |
| Convergence luminance [C018_010H.0-011H.7] |         | Þ |  |   |   |   |  |  |   |  | 12828 🜲 |
| AE convergence speed settings [C018_012H]  |         |   |  |   |   |   |  |  | Ū |  | 216 🜲   |
| Frame count for dead band [C018_01CH]      |         |   |  |   |   |   |  |  |   |  | 2 🜲     |
| Dead band / AE tracking [C018_01DH]        |         |   |  |   |   |   |  |  |   |  | 26 🜲    |
| Dead band / AE convergence [C018_01EH]     |         |   |  |   |   |   |  |  |   |  | 4 🜩     |
| EV Correction [C019_09CH]                  |         |   |  |   | Ę | ] |  |  |   |  | 0       |

#### Exposure Control Mode (Default: AE)

#### AE

The brightness level is adjusting with the shutter and gain automatically.

It is necessary to set the shutter and the gain at "Normal AE" Tab.

#### HOLD

The shutter and gain are holding. When the brightness of the target is changed, the camera does not adjust the brightness. Scale ME

The brightness level is adjusting by the shutter and gain settings.

#### User Preset ME

The brightness level is adjusting by the preset shutter and gain.

#### Full ME

The brightness level is adjusting the manually by the shutter and gain at "Full ME" Tab.

#### **Convergence luminance**

Set the convergence luminance for AE. (Default: 12,828)

#### AE convergence speed setting

Set the AE convergence speed. When set greater value, the AE convergence speed increases. (Default: 216)

#### Frame count for dead band

Set the number of the frame that uses for the AE control start judgement. (Default: 2)

#### Dead band / AE tracking AE

Set the AE convergence stop condition.

AE convergence is stopped when AE error is less than this setting and keeps the same condition more than three frames. (Default: 26)

#### Dead Band / AE convergence AE

Set the AE convergence start condition.

AE convergence starts when AE error is greater than this setting and keeps the same condition more than the frame counter of the dead band. (Default: 4)

#### **EV** correction

Set the amount of the exposure. (Default: 0)

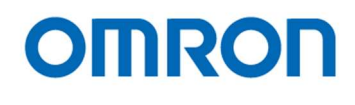

| Shutter/Gain                               |                 |                   |     |
|--------------------------------------------|-----------------|-------------------|-----|
| Minimum Shutter time [C019_000H.0-003H.7]  | 1/50 1/60 1/100 | 1/120 1/200 1/500 | 1 🖨 |
| Maximum Shutter time [C019_090H.0]         | [00H]Disable    | ]                 |     |
| Maximum Shutter time [C019_094H.0-097H.7]  | 1/50 1/60 1/100 | 1/120 1/200 1/500 |     |
| Minimum Gain [C019_004H.0-005H.1]          |                 |                   | 4 🜲 |
| Maximum Gain [C019_09AH.0-09BH.1]          |                 |                   |     |
| Shutter Priority time [C018_008H.0-00BH.7] |                 | 1/120 1/200 1/500 |     |
| Gain Priority Setting [C018_00CH.0-00DH.1] |                 |                   |     |

#### Minimum / Maximum shutter time, Minimum / Maximum Gain

Set the limit for the shutter and gain.

#### **Shutter Priority time**

The AE becomes the shutter prioritized AE when setting other than "0" while AE mode.

It is necessary to select the value that between the minimum and maximum shutter time.

The shutter is fixed as the selected shutter time and the brightness level is adjusting by the gain. (Default: 0)

#### **Gain Priority setting**

The AE becomes the gain prioritized AE when setting other than "0" while AE mode.

It is necessary to select the value that between the minimum and maximum gain.

The gain is fixed as the selected gain and the brightness level is adjusting by the shutter time. (Default: 0)

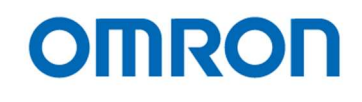

| licker-less                          |           |   |  |
|--------------------------------------|-----------|---|--|
| Flicker-less AE Mode [C018_043H.0-2] | [00H]AUTO | V |  |

#### Flicker-less AE Mode (Default: Auto)

Auto

When the power on the camera with auto flicker-less, the default: condition is "OFF" and the function does not work unless detecting the flicker.

The shutter time is adjusting continuously when the flicker less function starting. The flicker-less function is Off when the brightness of image becoming bright from 1/100seconds or 1/120 seconds condition, or the flicker less reset function is on.

50Hz / 60Hz Forced

This mode forces to 50Hz/60Hz flicker less function even does not detect the flicker.

The outdoor detection and the flicker less reset function do not work with this mode.

#### 50Hz / 60Hz Fixed

This mode forces to 50Hz/60Hz flicker less function.

This flicker less function is of when the outdoor detection and the flicker less reset function are working.

#### OFF

The flicker-less function does not use.

| Scale ME                                 |                 |        |
|------------------------------------------|-----------------|--------|
| Output gain setting [C018_020H.0-021H.7] | - <del> •</del> | 7000 🚓 |

Set the gain for Scale ME mode. (Default: 7,000)

| USER Preset                                |          |      |       |               |       |            |                                                                                                    |
|--------------------------------------------|----------|------|-------|---------------|-------|------------|----------------------------------------------------------------------------------------------------|
| User Preset ME Preset No. [C018_001H.0-1]  | [00H]0   |      |       | ¥             |       |            |                                                                                                    |
| Preset 0 Preset 1 Prreset 2 Preset 3       | 5        |      |       |               |       |            |                                                                                                    |
| Preset 0 shutter time [C018_024H.0-027H.7] |          |      |       | . (° - (° - ) |       | , <b>O</b> | 16666 🜩                                                                                                    |
|                                            | 1/50     | 1/60 | 1/100 | 1/120         | 1/200 | 1/500      | 16.7[ms], 1/60.0[s]                                                                                                    |
| Preset 0 gain [C018_028H.0-029H.1]         | <b>Q</b> |      |       |               |       |            | و المعالم (Bb). و المعالم (Bb). و (Bb). و المعالم (Bb). و المعالم (Bb). و المعالم (Bb). و المعالم (Bb). و (Bb). و (Bb). و (Bb). و (Bb). و (Bb). و (Bb). و (Bb). و (Bb). و (Bb). (Bb). ( |

The four sets of shutter and gain for User Preset ME mode are changeable.

#### The default setting is table in below:

| Preset No.   | Preset 0 (Default) | Preset 1 | Preset 2 | Preset 3 |
|--------------|--------------------|----------|----------|----------|
| Shutter time | 16,666             | 10,000   | 15,000   | 16,666   |
| Gain         | 0                  | 100      | 150      | 200      |

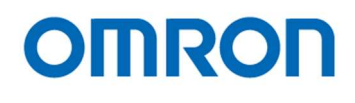

#### <u>Lens Tab</u>

The lens compensation settings are selectable in this Tab.

| [00H]Disable | ¥                                            |
|--------------|----------------------------------------------|
| [00H]Disable | ~                                            |
| [00H]Disable | ~                                            |
|              | [00H]Disable<br>[00H]Disable<br>[00H]Disable |

#### Vignetting and distortion

Select "Enable" or "Disable" for the vignetting compensation and distortion compensation functions. Please select "Enable" if the vignetting or distortion compensation function uses. (Default: Disable)

#### Vignetting compensation

Select "Enable" or "Disable" for the vignetting compensation. (Default: Disable)

#### **Distortion compensation**

Select "Enable" or "Disable" for the distortion compensation. (Default: Disable)

#### Vignetting compensation settings

The vignetting that caused by the lens or housing, is compensating function.

|  | , [ | , |    |  |   |  |  |  | = [ | 640 🜲   |
|--|-----|---|----|--|---|--|--|--|-----|---------|
|  |     |   | 0, |  |   |  |  |  |     | 480 🌲   |
|  |     | , |    |  |   |  |  |  | -   | 640 🌲   |
|  |     |   |    |  | Ņ |  |  |  | 7   | 32768 🜲 |
|  |     |   |    |  |   |  |  |  |     |         |

#### H. Optical center / V. Optical center

Set the optical horizontal and vertical center position. (default: Horizontal: 640, Vertical: 480)

#### Radius

Set the compensation radius from the optical center position. (Default: 640)

#### Ellipticity

Set the ellipticity ratio. (Default: 32,768)

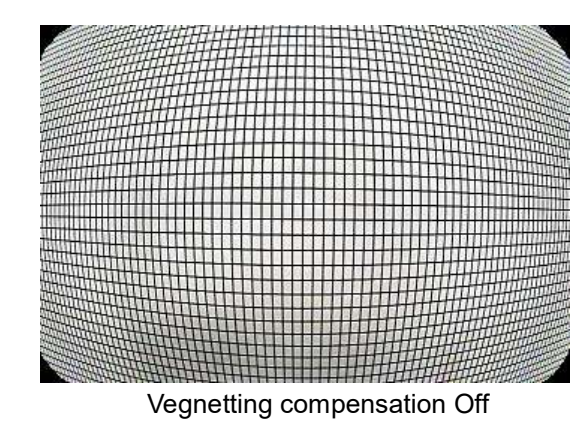

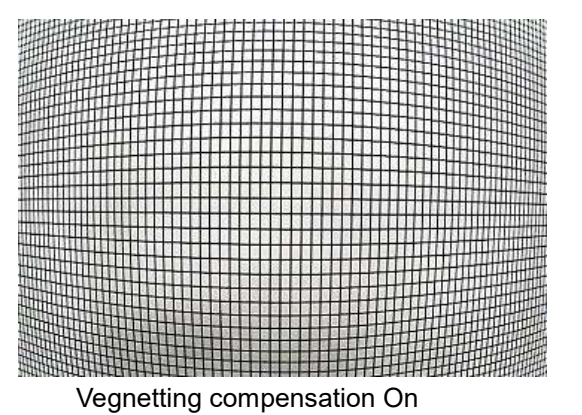

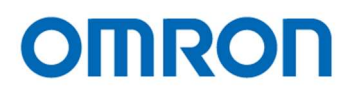

#### **Distortion compensation settings**

| Distortion KNOT AB select [C090_010H.0]     | [0] | IH]B |   | <br> | <br> | ~   |        |   |  |  |  |      |        |
|---------------------------------------------|-----|------|---|------|------|-----|--------|---|--|--|--|------|--------|
| Distortion KNOT CD select [C090_010H.1]     | [0] | IH]D | 1 |      |      | ¥   |        |   |  |  |  |      |        |
| A/B,C/D mixed ratio [C090_012H.0-013H.0]    | Q=  |      |   |      |      |     |        |   |  |  |  | - [  | 0      |
| A/B/C/D mixed ratio [C090_014H.0-015H.0]    |     |      |   |      |      |     |        |   |  |  |  | -9 [ | 256 韋  |
| NOT A KNOT B KNOT C KNOT D                  |     |      |   |      |      |     |        |   |  |  |  |      |        |
| Distortion Comp. A K0 [C090_016H.0-017H.2]  |     |      |   |      | ĻÇ   | 1   |        |   |  |  |  |      | 804 韋  |
| Distortion Comp. A K1 [C090_018H.0-019H.2]  |     |      |   |      | , Ç  | 1   |        |   |  |  |  |      | 804 🖨  |
| Distortion Comp. A K2 [C090_01AH.0-01BH.2]  |     |      |   |      | , Q  |     |        |   |  |  |  |      | 807 😫  |
| Distortion Comp. A K3 [C090_01CH.0-01DH.2]  |     |      |   |      | , (  | ,   |        |   |  |  |  | 1    | 814 😫  |
| Distortion Comp. A K4 [C090_01EH.0-01FH.2]  |     |      |   |      |      | ,   |        |   |  |  |  |      | 824 😫  |
| Distortion Comp. A K5 [C090_020H.0-021H.2]  |     |      |   |      | C.   | Q   |        |   |  |  |  | 1    | 838 😫  |
| Distortion Comp. A K6 [C090_022H.0-023H.2]  |     |      |   |      |      | 0   |        |   |  |  |  | -    | 857 🖨  |
| Distortion Comp. A K7 [C090_024H.0-025H.2]  |     |      |   |      |      | Q   |        |   |  |  |  |      | 881 🛊  |
| Distortion Comp. A K8 [C090_026H.0-027H.2]  |     |      |   |      |      | P   |        |   |  |  |  |      | 911 😫  |
| Distortion Comp. A K9 [C090_028H.0-029H.2]  |     |      |   |      |      | . 0 | )<br>, |   |  |  |  | -    | 948 😫  |
| Distortion Comp. A K10 [C090_02AH.0-02BH.2] |     |      |   |      |      |     | Q,     |   |  |  |  |      | 994 🖨  |
| Distortion Comp. A K11 [C090_02CH.0-02DH.2] |     |      |   |      |      |     | ,0     |   |  |  |  |      | 1053 😫 |
| Distortion Comp. A K12 [C090_02EH.0-02FH.2] |     |      |   |      |      |     |        | 0 |  |  |  |      | 1111   |
| Distortion Comp. A K13 [C090 030H.0-031H.2] |     |      |   |      |      |     |        | Q |  |  |  | -    | 1169 🜲 |

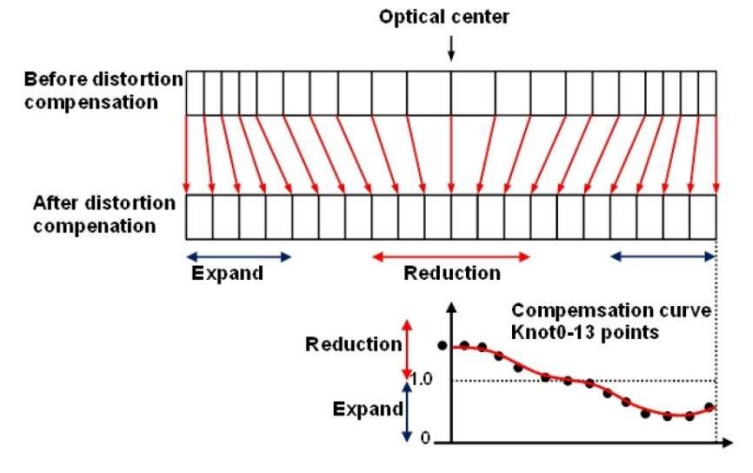

KNOT K0 (optical center) to KNOT K13 (edge) are the compensation points for the distortion compensation. When set the greater value, the distortion is reduced. When set the smaller value, the distortion is extended. There are four types (A, B, C and D) of the compensation points are available.

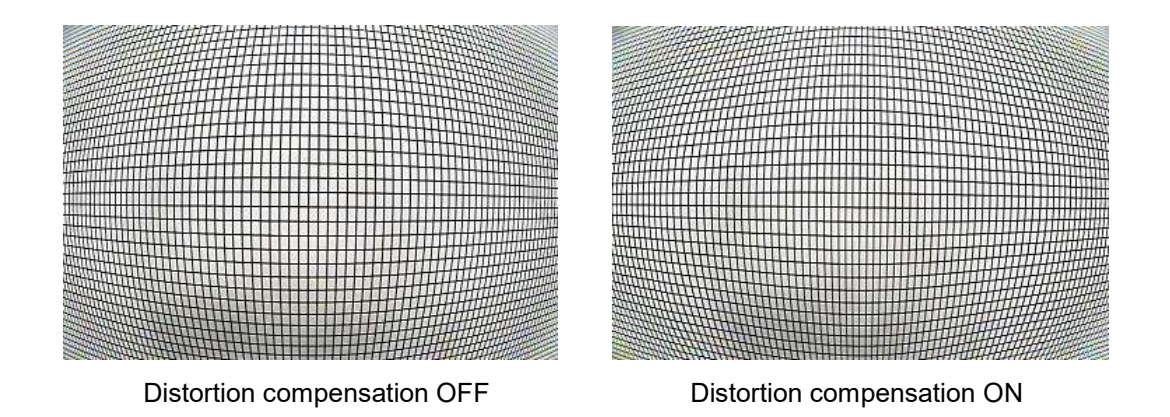

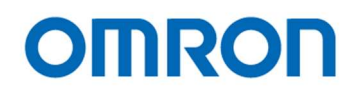

#### OSD Tab

OSD settings are selectable in this Tab. OSD is available when the resolution is 1,280 x 720 or 1,280 x 900.

| Menu Up [C002_018H.0-1]    | [02H]ON | ~ |      |       |       |
|----------------------------|---------|---|------|-------|-------|
| Menu Down [C002_078H.0-1]  | [02H]ON | ~ |      | Up    |       |
| Menu Left [C002_048H.0-1]  | [02H]ON | ~ | Left | Enter | Right |
| Menu Right [C002_058H.0-1] | [02H]ON | ~ |      | Down  |       |
| Menu Enter [C002 030H.0-1] | [02H]ON | ~ |      |       |       |

The OSD is usable with "Up", "Down", "Left", "Right" and "Enter" buttons.

| Horizontal start position [C100_0D6H.0-0D7H.1] | =0 |  |  |  |  |  |  |  |  | 26 🜲 |
|------------------------------------------------|----|--|--|--|--|--|--|--|--|------|
| Vertical start position [C100_0D8H.0-0D9H.1]   |    |  |  |  |  |  |  |  |  | 14 🜲 |
| OSD Time out setting [C100_064H]               | 0  |  |  |  |  |  |  |  |  | 0    |

#### Save button

Save the OSD horizontal and vertical start position for the OSD parameter load is valid.

Note. The OSD horizontal and vertical start position cannot save by "DSP->FLASH" button when the OSD parameter load is valid. It is necessary to use "Save" button to save the OSD horizontal and vertical start position.

#### OSD horizontal start position, vertical start position

Set the OSD horizontal and vertical start position (display position).

#### **OSD** Time out setting

Set the time out setting for the OSD with second unit. This function is invalid when setting 0.

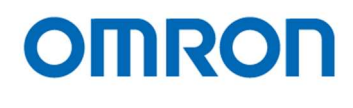

#### Cursor, character and character edge settings

Cureer

| Cursor blend ratio [C100_0DCH.0-1] | [03H] | 100%(Non | -transpare | nt) 👻 |     |  |  |     |
|------------------------------------|-------|----------|------------|-------|-----|--|--|-----|
| Cursor Brightness [C100_0DCH.4-7]  |       |          | - Ģ        |       |     |  |  | 4 🜲 |
| CursorCb [C100_0DDH.0-3]           |       |          |            |       | - Ģ |  |  | 8 🌲 |
| CursorCr [C100_0DDH.4-7]           |       |          |            |       | - Ģ |  |  | 8 🜲 |

| Character blend ratio [C100_0DEH.0-1] | [03H] | 100%(Non- | -transpare | ent) 🗸 |   |  |   |      |
|---------------------------------------|-------|-----------|------------|--------|---|--|---|------|
| Character Brightness [C100_0DEH.4-7]  | -     |           |            |        |   |  | - | 15 🌲 |
| CharacterCb [C100_0DFH.0-3]           |       |           |            |        | Ģ |  |   | 8 🌲  |
| OSD CharacterCr [C100_0DFH.4-7]       |       |           |            |        | Q |  |   | 8 🌲  |

| Character edge                             |       |           |            |        |   |  |   |     |
|--------------------------------------------|-------|-----------|------------|--------|---|--|---|-----|
| Character edge blend ratio [C100_0E0H.0-1] | [03H] | 100%(Non- | -transpare | ent) 🗸 |   |  |   |     |
| Character edge Brightness [C100_0E0H.4-7]  | Q     |           |            |        |   |  | 1 | 0 🜲 |
| Character edgeCb [C100_0E1H.0-3]           |       |           |            |        | Q |  | 1 | 8 🜲 |
| Character edgeCr [C100_0E1H.4-7]           |       |           |            |        | Q |  |   | 8 🜲 |
| Character edge [C100_0E2H.0]               | [01H] | ON        |            | ~      |   |  |   |     |

#### Cursor blend ratio / Character blend ratio

Set the transparent ratio for the cursor and character of the OSD.

#### **Cursor Brightness / Character Brightness**

Set the brightness for the cursor and character of the OSD.

#### Cursor Cb / Cursor Cr / Character Cb / Character Cr

Set the color (Cb and Cr) for cursor and character of the OSD.

#### **Character edge**

Set "Enable" or "Disable" for the character humming

The default color for cursor, character and character edge are in below table.

| OSD               | Y     | Cr    | Cb    | Blend | Notes (color) |
|-------------------|-------|-------|-------|-------|---------------|
| Cursor            | 4 [h] | 8 [h] | 8 [h] | 3 [h] | Gray          |
| Character         | F [h] | 8 [h] | 8 [h] | 3 [h] | White         |
| Character humming | 0 [h] | 8 [h] | 8 [h] | 3 [h] | Black         |

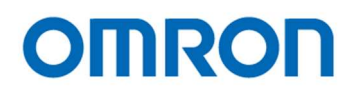

#### WDR Tab

The image is composed with two or three different shutter time images to compensate the clipped white image and crushed shadow image.

| WDR                                          |         |    |  |   |   |  |  |  |     |        |
|----------------------------------------------|---------|----|--|---|---|--|--|--|-----|--------|
| Wide Dynamic Range [C020_000H.0-1]           | [00H]AU | то |  | ¥ |   |  |  |  |     |        |
| WD exposure ratio fix [C020_0A4H.0]          | [00H]OF | F  |  | ¥ |   |  |  |  |     |        |
| Max. WD exposure ratio [C020_004H.0-005H.7]  |         |    |  |   |   |  |  |  | - [ | 2048 🜲 |
| ATR_EX function [C033_000H.4]                | [01H]ON |    |  | ¥ |   |  |  |  |     |        |
| ATR_EX contrast gain [C033_004H.0-005H.0]    |         |    |  |   | Q |  |  |  | = [ | 128 🜲  |
| ATR_EX brightness comp. [C033_006H.0-007H.0] | 1 0     |    |  |   | Ģ |  |  |  | _   | 128 🜩  |

#### Wide Dynamic Range (Default: Auto)

Auto: WDR exposure and long exposure switch automatically for the object condition. WDR fixed when select "Long exposure fixed" while selecting User Preset ME

Long Exposure fixed: Fixed as the long exposure.

#### WD exposure ratio fix (Default: Off) / Max. WD exposure ratio (Default: 2,048)

Set the exposure ratio for WDR.

## ATR-EX function (Default: On) / ATR-EX contrast gain (Default: 128) / ATR-EX brightness comp (Default: 128)

ART-EX function is improved the visibility based on the brightness information.

#### Defog

| Defog                                  |          |                                                                   |
|----------------------------------------|----------|-------------------------------------------------------------------|
| Defog [C073_082H.0-1]                  | [00H]OFF | •                                                                 |
| Defog "ON" frame [C073_07EH.0-07FH.7]  | Q        | <u> </u>                                                          |
| Defog "OFF" frame [C073_080H.0-081H.7] | Q        | х. т. т. т. т. т. т. т. т. Т. Т. Т. Т. Т. Т. Т. Т. Т. Т. Т. Т. Т. |
| DEFOG strength [C055_032H.0-1]         | [01H]Mid | •                                                                 |
| DEFOG sensitivity [C055_033H.0-1]      | [01H]Mid | •                                                                 |

Defog function is improved the visibility with emphasis the contrast and color saturation for the fogged image. When selecting "Auto" for Defog, the response sensitivity is adjusting with the number of the frame for On and OFF.

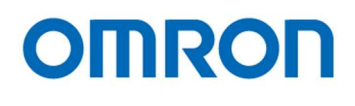

#### High Luminance Compensation (HLC)

The high luminance compensation function is improved the visibility for the license plate under the dark condition with the strong light (like headlights), with suppression and mask process.

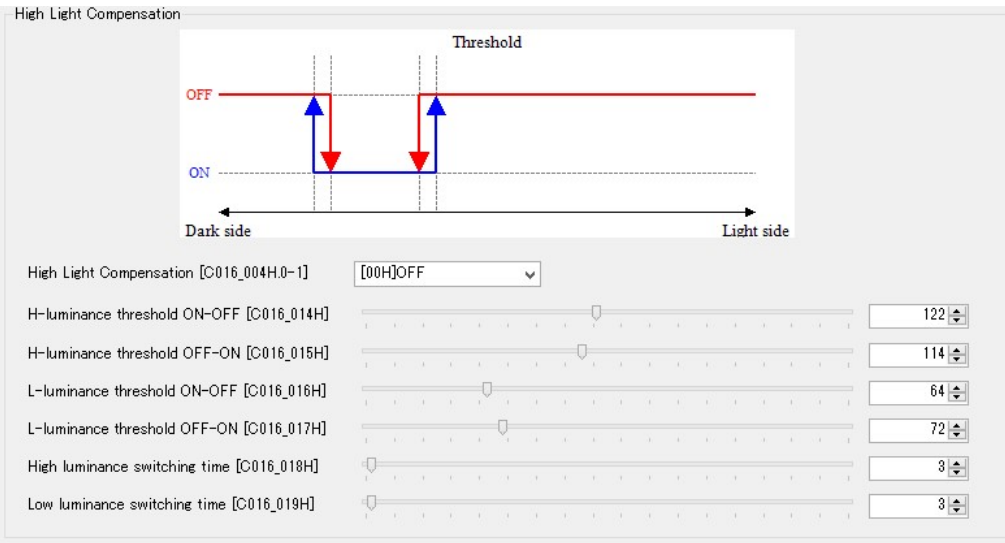

H-luminance threshold ON-OFF H-luminance threshold OFF-ON L-luminance threshold ON-OFF L-luminance threshold OFF-ON High luminance switching time Low luminance switching time Set the threshold for high luminance compensation from ON to OFF Set the threshold for high luminance compensation from OFF to ON Set the threshold for low luminance compensation from ON to OFF Set the threshold for low luminance compensation from OFF to ON Set the switching time (unit second) for high luminance compensation Set the switching time (unit second) for low luminance compensation

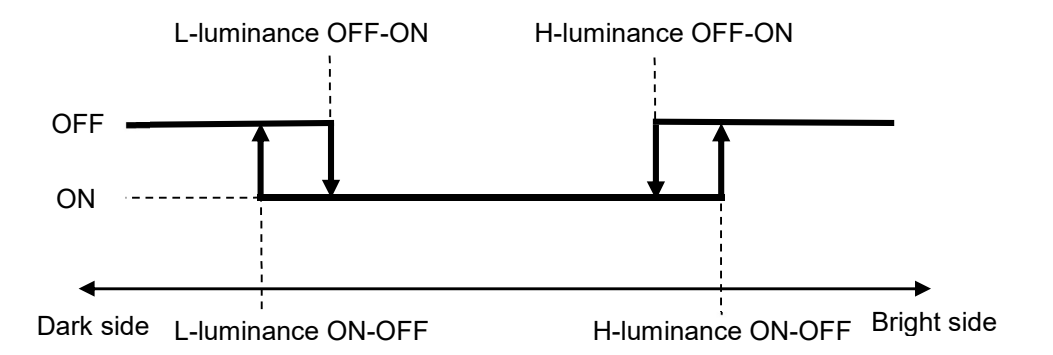

It is necessary to set L-luminance ON-OFF < L-luminance OFF-ON < H-luminance OFF-ON < H-luminance On-OFF.

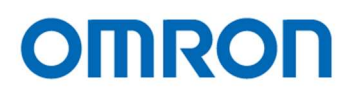

#### AE Weight Tab

| AE Weigh<br>Photom | t<br>etry Mo | de [C01        | 16_002H        | .0-1]          |                | [0       | 0H]Ave | rage     |               | <b>v</b>       |              |      |       |      |
|--------------------|--------------|----------------|----------------|----------------|----------------|----------|--------|----------|---------------|----------------|--------------|------|-------|------|
| Center we          | eight ph     | otometr        | у              |                |                |          |        |          |               |                |              |      |       |      |
|                    |              |                |                |                |                |          |        |          |               |                |              |      |       |      |
|                    | 2            | 4              | 6              | 8              | 10             | 8        | 6      | 4        | 2             |                |              |      |       |      |
|                    | 6            | 12             | 18             | 25             | 30             | 25       | 18     | 12       | 6             |                |              |      |       |      |
|                    | 25           | 40             | 50             | 70             | 80             | 70       | 50     | 40       | 25            |                |              |      |       |      |
|                    | 50           | 60             | 80             | 90             | 100            | 90       | 80     | 60       | 50            |                |              |      |       |      |
|                    | 6            | 12             | 18             | 40             | 30             | 40       | 18     | 12       | 6             |                |              |      |       |      |
|                    | 2            | 4              | 6              | 8              | 10             | 8        | 6      | 4        | 2             |                |              |      |       |      |
|                    |              |                |                |                |                |          |        |          |               |                |              |      |       |      |
| 00~0               | 18 frame     | s              | [              | 2 🛊            |                | 4 🌲      |        | 6 🌲      | 8 🜩           | 10 🜲           | 8 🜩          | 6 🜩  | 4 🜩   | 2 🜩  |
| 09~1               | 7 frame      | s              | [              | 6 😫            |                | 12 🜲     | 1      | 8 🜲      | 25 🌲          | 30 🌲           | 25 🌲         | 18 🌲 | 12 🌲  | 6 🜩  |
| 18~2               | !6 frame     | s              |                | 25 韋           |                | 40 🜲     | 5      | 0 🜲      | 70 🜲          | 80 🜲           | 70 🜲         | 50 🜲 | 40 🜲  | 25 🜲 |
| 27~3               | 15frame:     | s              | [              | 50 🖨           |                | 60 🜲     | 8      | 0 🌲      | 90 🌲          | 100 🌩          | 90 🌲         | 80 🌲 | 60 🌲  | 50 🜩 |
| 36~4               | 4 frame      | es             | [              | 15 🛊           |                | 20 🌲     | 2      | 5 🌲      | 40 🌲          | 60 🜲           | 40 🌩         | 25 🌩 | 20 🌲  | 15 🜩 |
| 45~5               | i3 frame     | es             | [              | 6              |                | 12 🌲     | 1      | 8 🌲      | 25 🌲          | 30 🜩           | 25 🌲         | 18 🌩 | 12 🌲  | 6 🜩  |
| 54~6               | i2 frame     | s              |                | 2 😫            |                | 4 🜲      |        | 6 🌲      | 8 🜩           | 10 🜩           | 8 🌲          | 6 🌲  | 4 🜩   | 2 🔹  |
| Spot phot          | ometry       |                |                |                |                |          |        |          |               |                |              |      |       |      |
|                    |              |                |                |                |                |          |        |          |               |                |              |      |       |      |
|                    | 0            | 1 2            | 3 4            | 5              | 6 7            | 8        | 1      | Center : | spot frame r  | iumber [C018_  | 003H]        |      |       |      |
|                    | 9            | 10 11          | 12 1           | 3 14 1         | 15 16          | 17       |        |          | 0             |                |              |      |       | 31 🜩 |
|                    | 18           | 19 20<br>28 29 | 21 2.<br>30 3: | 2 23 1<br>1 32 | 24 25<br>33 34 | 26<br>35 |        |          |               |                |              |      | ) ( L |      |
|                    | 36           | 37 38          | 39 40          | 0 41           | 42 43          | 44       | 1      | Weight   | coefficient s | urrounding fra | ime [C018_00 | )4H] |       |      |
|                    | 45           | 46 47          | 48 49          | 9 50 5         | 51 52          | 53       |        |          | Q             |                |              |      |       | 32 🌲 |
|                    | 54           | 22 20          | 57 57          | S JY           | 10 00          | 02       |        |          |               |                |              |      |       |      |
|                    |              |                |                |                |                |          |        |          |               |                |              |      |       |      |

#### Photometry mode

It is possible to keep the brightness level or the specific image are by adjusting the weight of the histogram for the area or the brightness. The photometry mode is selectable from "Average", "Center", "Spot" and "Histogram".

The average brightness of the full image uses for the average photometry mode.

The weighted brightness of 63 areas (7x9 areas) uses for the center photometry mode.

The weighted brightness of surround frame of the target frame uses for the spot photometry mode.

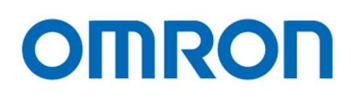

#### Normal AE Tab

Set the shutter and gain for the normal AE mode.

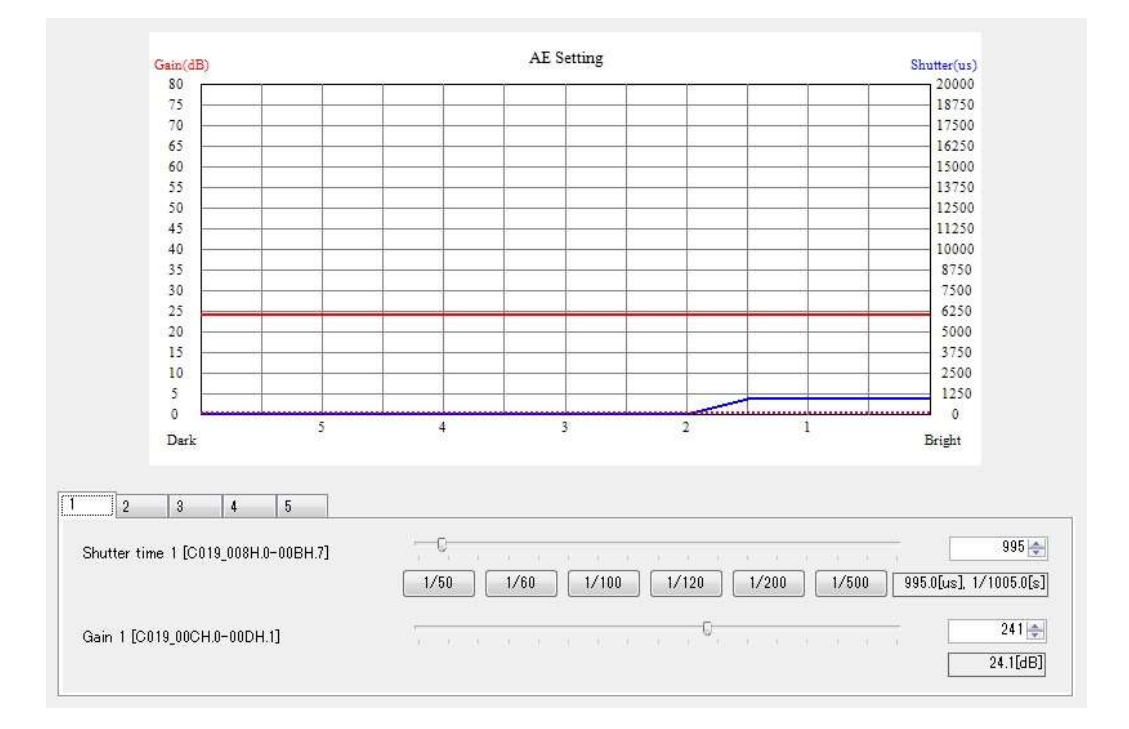

5 steps control rage for the shutter and gain is selectable for Normal AE.

Please set from 1 (Bright) to 5 (Dark).

Please set with the monotonous inclement.

The default settings for the shutter and gain for 5 steps control are in below table.

| Step          | 1 | 2 | 3 | 4      | 5      |
|---------------|---|---|---|--------|--------|
| Exposure time | 1 | 1 | 1 | 20,000 | 20,000 |
| Gain          | 0 | 0 | 0 | 0      | 241    |

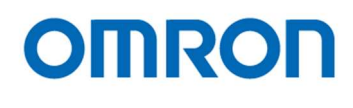

#### Full ME Tab

Set the shutter and gain for the full ME AE mode.

| Full ME                                       |          |      |              |       |   |       |      |    |   |       |   |          |                |
|-----------------------------------------------|----------|------|--------------|-------|---|-------|------|----|---|-------|---|----------|----------------|
| Shutter (long exposure) [C018_180H.0-183H.7]  |          |      |              |       |   |       |      |    |   |       |   |          | 1              |
|                                               | 1/50     |      | 1/60         | 1/100 |   | 1/120 | 1/20 | 0  | 1 | 1/500 |   | 1.0[us], | 1/1000000.0[s] |
| Shutter(short exposure1) [C018_188H.0-18BH.7] | Q        |      |              |       |   |       |      |    |   |       |   |          | 1              |
|                                               | 1/50     |      | 1/60         | 1/100 |   | 1/120 | 1/20 | 0  |   | 1/500 |   | 1.0[us], | 1/1000000.0[s] |
| Shutter(short exposure2) [C018_190H.0-193H.7] | Q        |      |              |       |   |       |      |    |   |       |   |          | 1              |
|                                               | 1/50     |      | 1/60         | 1/100 |   | 1/120 | 1/20 | 10 | 1 | 1/500 | [ | 1.0[us], | 1/1000000.0[s] |
| Gain (long exposure) [C018_196H.0-197H.1]     |          |      | , <b>D</b> , |       |   |       |      |    |   |       |   |          | 60 🜲           |
|                                               |          |      |              |       |   |       |      |    |   |       |   |          | 6.0[dB]        |
| Gain(short exposure1) [C018_198H.0-199H.1]    |          |      | , <b>D</b>   |       |   |       |      |    |   |       |   |          | 60 🜩           |
|                                               |          |      |              |       |   |       |      |    |   |       |   |          | 6.0[dB]        |
| Gain(short exposure2) [C018_19AH.0-19BH.1]    |          |      | , <b>D</b>   |       |   |       |      |    |   |       |   |          | 60 🌩           |
|                                               |          |      |              |       |   |       |      |    |   |       |   |          | 6.0[dB]        |
| ISP Gain [C018_19CH.0-19DH.1]                 |          | Q    |              |       |   |       |      |    |   |       |   |          | 60 🌲           |
|                                               | Fo a Ulu | 10.0 |              |       | - |       |      |    |   |       |   |          | 6.0[dB]        |
| WDR exposure mode [C018_19FH.0]               | [U1H]V   | VDR  |              |       | × |       |      |    |   |       |   |          |                |
| Conversion gain [C018_1A0H.0]                 | [00H]L   | OW   |              |       | - |       |      |    |   |       |   |          |                |
|                                               |          |      |              |       |   |       |      |    |   |       |   |          |                |

Set the shutter speed and gain for the long exposure, short exposure 1 and short exposure 2.

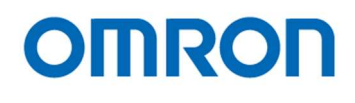

#### <u>AE Mask Tab</u>

Set the mask frame for AE frame detection.

Set mask frame is excluding frame for AE detection.

The mask frame can set up to 16 frames.

In case of the image has vignetting, the optimized brightness of the image can keep it by excluding the vignetting area for AE detection.

| (0.0)                                                                                                  |                                                                                        |                                               |                                       |        |                  | OPD   |        |     |      |     |     |        |     |        | (1280,0)             |                            |
|----------------------------------------------------------------------------------------------------|----------------------------------------------------------------------------------------|-----------------------------------------------|---------------------------------------|--------|------------------|-------|--------|-----|------|-----|-----|--------|-----|--------|----------------------|----------------------------|
|                                                                                                    |                                                                                        |                                               |                                       |        |                  |       |        |     |      |     |     |        |     |        |                      |                            |
|                                                                                                    |                                                                                        |                                               |                                       |        |                  |       |        |     |      |     |     |        |     |        |                      |                            |
|                                                                                                    |                                                                                        |                                               |                                       |        |                  |       |        |     |      |     |     |        |     |        |                      |                            |
|                                                                                                    |                                                                                        |                                               |                                       |        |                  |       |        |     |      |     |     |        |     |        |                      |                            |
| (0.600)                                                                                                |                                                                                        |                                               |                                       |        |                  |       |        |     |      |     |     |        |     |        |                      |                            |
|                                                                                                    |                                                                                        |                                               |                                       |        |                  |       |        |     |      |     |     |        |     |        | (1280 600            | 0                          |
| (0.000)                                                                                                |                                                                                        |                                               |                                       |        |                  |       |        |     |      |     |     |        |     |        | (1280,600            | )                          |
| Mask0 Mask1 M                                                                                          | lask2 Mask3                                                                            | Mask 4                                        | Mask 5                                | Mask6  | Mask7            | Maks8 | Mask 9 | Mas | k10  | Mas | k11 | Mask 1 | 2 M | ask 13 | (1280,600<br>Mask 14 | )<br>Mask 15               |
| (0.000)<br>[Mask1] Mask1 M<br>AE OPD Mask (                                                            | lask2 Mask3<br>) (C097_000H.0                                                          | Mask 4                                        | Mask5                                 | Mask 6 | Mask7            | Maks8 | Mask9  | Mas | k 10 | Mas | k11 | Mask 1 | 2 M | ask 13 | (1280,600            | )<br>Mask 15               |
| (0.000)<br>[Mask0] Mask1 M<br>AE OPD Mask (<br>Mask () H. start                                        | lask2 Mask3<br>) [C097_000H.0<br>position [C097                                        | Mask 4<br>]<br>7_002H.0-                      | Mask5<br>003H.3]                      | Mask6  | Mask7            | Maks8 | Mask9  | Mas | k 10 | Mas | k11 | Mask 1 | 2 M | ask 13 | (1280,600            | )<br>Mask 15<br>0 🜩        |
| (0.000)<br>(Mask0) Mask1 M<br>AE OPD Mask 0<br>Mask 0 H. start<br>Mask 0 H. end p                      | lask2   Mask3<br>) [C097_000H.0<br>position [C097_<br>position [C097_                  | Mask4<br>]<br>7_002H.0-<br>004H.0-0           | Mask5<br>003H.3]<br>05H.3]            | Mask6  | Mask7<br>00H]OFF | Maks8 | Mask 9 | Mas | k 10 | Mas | k11 | Mask 1 | 2 M | ask 13 | (1280,600            | )<br>Mask 15<br>0 🜩<br>0 🜩 |
| (0.000)<br>(Mask 0) Mask 1 M<br>AE OPD Mask 0<br>Mask 0 H. start<br>Mask 0 H. end p<br>Mask 0 V. start | lask2   Mask3<br>) [C097_000H.0<br>position [C097<br>position [C097_<br>position [C097 | Mask4<br>]<br>7_002H.0<br>004H.00<br>7_006H.0 | Mask5<br>003H.3]<br>05H.3]<br>007H.2] |        | Mask7            | Maks8 | Mask9  | Mas | k 10 | Mas | k11 | Mask 1 | 2 M | ask 13 | (1280,600            | )<br>Mask 15<br>0 🛊<br>0 🛊 |

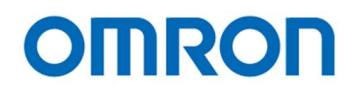

#### WhiteBalance Tab

Control Push Lock pin [C002\_050H.0-1]

[00H]OFF

### Push lock pin

N/A

| White Balance Mode [C036_000H]            | [00 | )H]A  | TW    |   |      | Y     |  | Pu | ish l | .ock |  |  |     |      |
|-------------------------------------------|-----|-------|-------|---|------|-------|--|----|-------|------|--|--|-----|------|
| ATW pull-in speed [C036_007H]             | ę   |       |       |   |      |       |  |    |       |      |  |  | - [ | 1    |
| MWB operation [C036_009H]                 |     |       |       |   |      |       |  |    |       | 0    |  |  | = [ | 41 韋 |
| ATW indoor / outdoor mode [C036_01AH]     | [00 | )H]Ir | ndoor | • | <br> | <br>v |  |    |       |      |  |  |     |      |
| Indoor ATW step near [C036_04DH]          |     | Q     |       |   |      |       |  |    |       |      |  |  | _ [ | 16 韋 |
| Indoor ATW step near outside [C036_04EH]  | P   |       |       |   |      |       |  |    |       |      |  |  | = [ | 2    |
| Dutdoor ATW step near [C036_04FH]         | P   |       |       |   |      |       |  |    |       |      |  |  | = [ | 2    |
| Outdoor ATW step near outside [C036_050H] | P   |       |       |   |      |       |  |    |       |      |  |  | = [ | 2    |
| ATW pull-in delay frame [C036_055H]       |     | 0     |       |   |      |       |  |    |       |      |  |  | = [ | 8    |
| All Pull-in Convergence Step [C036_05BH]  | Q   |       |       |   |      |       |  |    |       |      |  |  | - [ | 2    |

-

#### White balance mode

#### ATW mode

The white balance control automatically with the indoor/outdoor judgement and estimate the light source.

ATW mode is less inference for the color saturated target.

#### All pull in mode

The white balance control automatically without dependence of the indoor/outdoor light source.

The wide rage color pull into the white.

This mode re-adjust the white balance by inference for the color saturated target.

#### Hold mode

Hold the white balance gain and stop AWB operation.

Saved white balance gain is applied when power on the camera with the hold mode.

#### MWB mode

The white balance control with the specific color temperature.

#### User mode

5 sets of the R and B gain are selectable.

#### OnePush mode

The white balance control automatically by the all pull in then hold the white balance gain and stop the white balance control. Push Lock button

The white balance control automatically then hold the white balance gain and stop the white balance control.

#### **MWB** operation

Set the color temperature for MWB mode.

#### ATW indoor/outdoor mode

Pull in frame for the indoor and outdoor are selectable. Pull in the blue sky then suppress red at Outdoor (blue sky) mode.

#### Other settings

Set the sensitivity for ATW mode and all pull in mode.

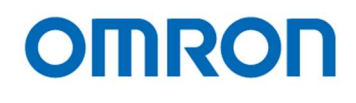

| White Balance Offset                          |          |    |
|-----------------------------------------------|----------|----|
| White balance offset [C036_006H.4]            | [00H]OFF | ~  |
| White balance offset R/G [C036_06EH.0-06FH.7] | Q        | 0  |
| White balance offset B/G [C036_070H.0-071H.7] | Q        | 0. |

#### White balance offset

This function is shifting the convergence point by adding the offset. This function is useful when keep the color.

| ser mode [C036_00AH]              | [00H]8     | 800K |  | ¥ |      |      |  |   |        |
|-----------------------------------|------------|------|--|---|------|------|--|---|--------|
| ode 0 Mode 1 Mode 2 Mode 3 Mode 4 | ]          |      |  |   | <br> | <br> |  |   |        |
| Mode 0 R/G [C041_000H.0-001H.7]   | , <b>D</b> |      |  |   |      |      |  | - | 3072 🜲 |
| Mode 0 B/G [C041 002H.0-003H.7]   |            |      |  |   |      |      |  |   | 6144 🚖 |

#### User mode

Five different use modes are available.

The default setting for five user modes are in below table.

| User mode0 | Fine weather (shade) | 5,800 K |
|------------|----------------------|---------|
| User mode1 | Fluorescent light    | 4,100 K |
| User mode2 | Cloudy weather       | 6,500 K |
| User mode3 | Halogen light        | 3,200 K |
| User mode4 | Incandescent light   | 2,900 K |

The default R/G and B/G for each user mode are in below table.

| 設定番号 | mode0 | mode1 | mode2 | mode3 | mode4 |
|------|-------|-------|-------|-------|-------|
| R/G  | 3,072 | 3,328 | 2,878 | 4,089 | 4,321 |
| B/G  | 6,144 | 4,096 | 6,657 | 4,093 | 3,629 |

Please follow below procedure to adjust the user mode white balance under the specific light condition Select all pull in mode with the white target.

Read CONT\_R and CONT\_B after select "Read" button.

Set value of CONT\_R to modex R/G and value of CONT\_B to modex B/G. (x 0 to 4 mode number)

| 0 | the | r |
|---|-----|---|
|   |     |   |

CONT\_R (Read Only)

CONT\_B (Read Only)

Read

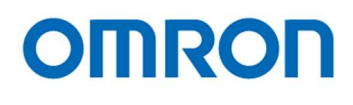

#### Gamma Tab

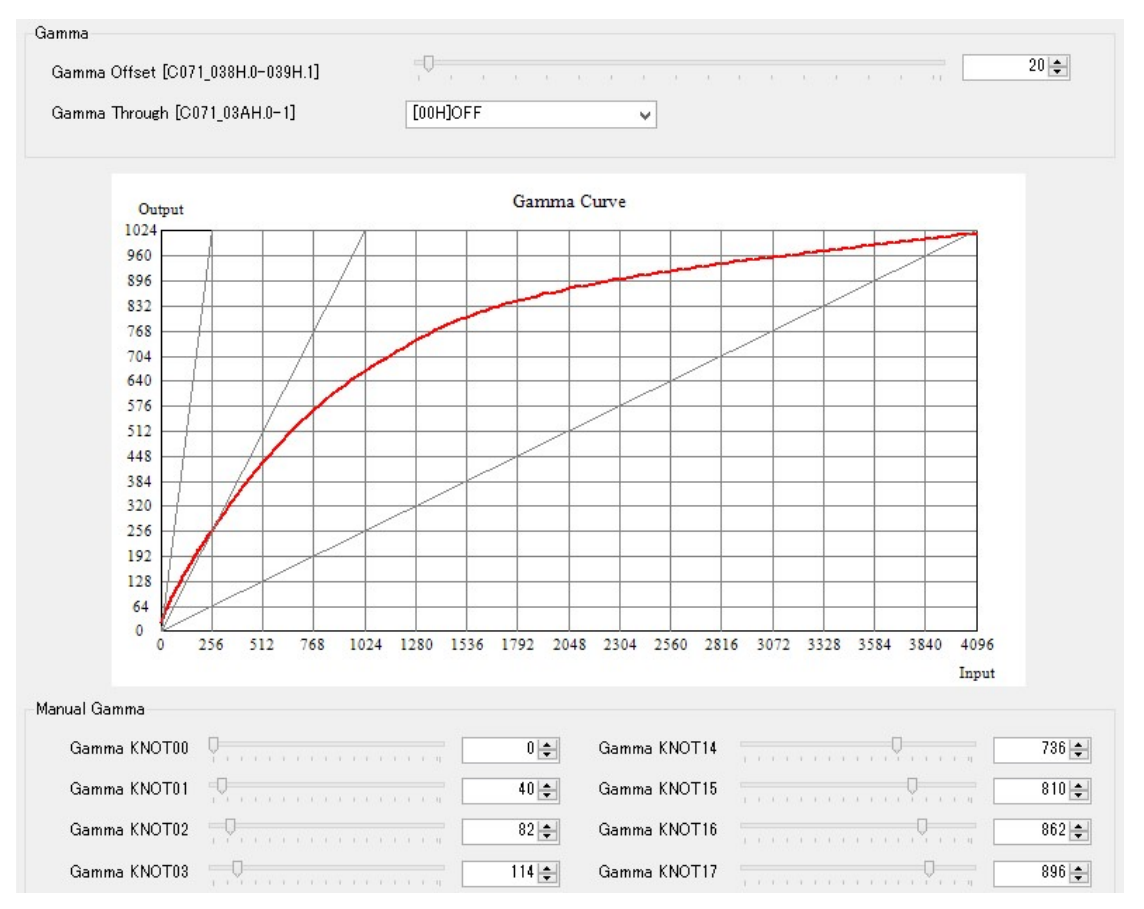

#### Gamma offset

Add the offset for the gamma curve. When set the greater offset, the output for the preset point become smaller.

#### Gamma through

Set the through or magnification for the input data.

#### Gamma preset (manual gamma)

27 points adjustment is available for the manual gamma.

| Black Compensation                    |    |  |  |  |  |  |  |  |  |  |     |  |
|---------------------------------------|----|--|--|--|--|--|--|--|--|--|-----|--|
| Black expansion gain [C073_008H.0-4]  | Ų= |  |  |  |  |  |  |  |  |  | 0 🌲 |  |
| Black expansion slope [C073_009H]     | Ģ  |  |  |  |  |  |  |  |  |  | 1 🌲 |  |
| Black expansion end point [C073_00AH] | Q= |  |  |  |  |  |  |  |  |  | 0 🌲 |  |

#### **Black compensation**

This function is improved the image by the adjusting the low brightness level.

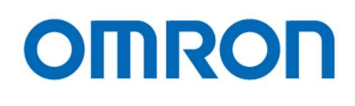

#### Chroma Tab

| Hue/Gain Adjustment               |  |  |  |  |       |  |  |  |  |       |  |
|-----------------------------------|--|--|--|--|-------|--|--|--|--|-------|--|
| Hue adjustment [C056_004H]        |  |  |  |  | , Q , |  |  |  |  | 0 🌲   |  |
| Saturation adjustment [C056_005H] |  |  |  |  | , Q , |  |  |  |  | 128 🌲 |  |

#### Hue adjustment

Hue is the center adjustment position when set 0[h].

When set 1[h] to 5A[h], the hue changes with the clockwise rotation. When set FF[h] to A6[h], the hue changes with the counter clockwise rotation. The unit is 1deg. / step.

#### Saturation adjustment

Saturation is the center adjustment position when set 80[h].

When decreases from 80[h] to 0[h], the image becomes low saturation image. When increases from 80[h] to FF[h], the image becomes high saturation image.

0[h] x0 saturation, 80[h] x1 saturation, FF[h] x2 saturation

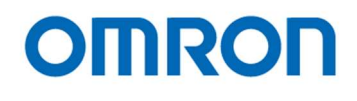

## Other Tab

UART baud rate [C001\_011H.0-2]

#### UART

Changed baud rate is enabled when restart the camera after save the baud rate setting to the flash memory on the camera by selecting "DSP->FLASH" button.

| Mirror/Flip                        |          |   |                                  |          |   |
|------------------------------------|----------|---|----------------------------------|----------|---|
| Horizontal inversion [C001_016H.0] | [00H]OFF | ~ | Vertical inversion [C001_016H.1] | [00H]OFF | * |

¥

#### **Mirror/Flip**

Set the image output with the horizontal flip, vertical flip or horizontal and vertical flip.

| Sharpness [C056_000H]                    |     |      |    |      | 0 |  |   |   |  |  |  |  | 64 🜲  |
|------------------------------------------|-----|------|----|------|---|--|---|---|--|--|--|--|-------|
| Contrast [C056_001H]                     |     |      |    |      |   |  |   | 0 |  |  |  |  | 128 🌲 |
| Brightness [C056_002H.0-003H.7]          | Q   |      |    |      |   |  |   |   |  |  |  |  | 0     |
| Negative-positive settings [C082_010H.0] | [00 | )н]о | FF | - 10 |   |  | ~ | ] |  |  |  |  |       |
| Pattern Generator [C057_006H.0-2]        | [00 | )н]о | FF |      |   |  | ~ | 1 |  |  |  |  |       |

#### Sharpness / Contrast / Brightness / Negative-positive

[06H]115200bps

Adjust each setting for the image.

#### **Pattern Generator**

Select the test pattern output.

| Noise Reduction                    |  |  |  |  |  |  |  |  |      |
|------------------------------------|--|--|--|--|--|--|--|--|------|
| Brightness Y-NR [C056_006H]        |  |  |  |  |  |  |  |  | 16 🜲 |
| Pixel correlation Y-NR [C056_007H] |  |  |  |  |  |  |  |  | 16 🜩 |
| Horizontal C-NR [C056_008H]        |  |  |  |  |  |  |  |  | 16 🜩 |
| Vertical 3Line C-NR [C056_009H]    |  |  |  |  |  |  |  |  | 16 🜩 |
| Vertical IR C-NR [C056_00AH]       |  |  |  |  |  |  |  |  | 16 🜩 |
| Vertical IR C-NR [C056_00BH]       |  |  |  |  |  |  |  |  | 16 🜲 |
| Vertical IR C-NR [C056_00CH]       |  |  |  |  |  |  |  |  | 16 🜩 |
|                                    |  |  |  |  |  |  |  |  |      |

#### **Noise reduction**

**Brightness Y-NR** 

This function keeps the edge component for the middle component of the brightness and the noise reduces at less edge component.

Pixel correlation Y-NR

Pixel correlation Y-NR uses 9x9 next same color pixel and subtracts the same color pixel between the target pixel and around pixel.

Check the subtract with the threshold then the subtract is greater than the threshold then apply the average add to reduce the noise.

Pixel correlation Y-NR function is good function for reduce the noise on the human skin.

Horizontal C-NR

The edge component keeps when the brightness is changed. If the brightness does not change, the noise is strongly reduce at similarity area.

Vertical 3Line C-NR

The noise reduces by the flatten process for the microscopic chroma change of the vertical direction.

#### Vertical IIR C-NR

Observes the vertical direction pixels then control the color gap of the vertical direction.

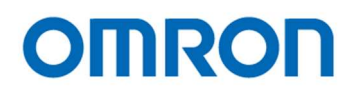

#### Privacy Mask Tab

Set the privacy mask setting. Up to 16 frames are available.

| Mosaicing horizontal width [C098_002H.0-5]    |      |          | C (). |        |         |        |         |         |        | 10 🜲    |
|-----------------------------------------------|------|----------|-------|--------|---------|--------|---------|---------|--------|---------|
| Mosaicing vertical width [C098_003H.0-5]      |      |          |       |        |         |        |         |         | 1      | 10 🌲    |
| Mask0 Mask1 Mask2 Mask3 Mask4 Mask5           | Mask | .6 Mask7 | Mask8 | Mask 9 | Mask 10 | Mask11 | Mask 12 | Mask 13 | Mask14 | Mask 15 |
| Mask 0 [C098_004H.0]                          |      | [00H]OFF |       |        | ¥       |        |         |         |        |         |
| Mask 0 Frame width [C098_005H.0-3]            | ņ=   |          |       |        |         |        |         |         |        | 0       |
| Mask 0 Mosaicing [C098_005H.4]                |      | [00H]OFF |       |        | ¥       |        |         |         |        |         |
| Mask 0 Y blend data [C098_006H.0-3]           |      |          |       | Q ,    |         |        |         |         | -      | 5 🌲     |
| Mask 0 Cb blend data [C098_006H.4-7]          |      |          |       | Q      |         |        |         |         |        | 5 🌲     |
| Mask 0 Cr blend data [C098_007H.0-3]          |      |          |       |        |         |        |         |         | 9 🗌    | 15 🌲    |
| Mask 0 YAlpha blend rate [C098_007H.4-5]      |      | [00H]0   |       |        | ¥       |        |         |         |        |         |
| Mask 0 Cb/CrAlpha blend rate [C098_007H.6-7   | ]    | [00H]0   |       |        | ¥       |        |         |         |        |         |
| Mask 0 H. start position [C098_008H.0-009H.3] | Q=   |          |       |        |         |        |         |         | -      | 0 🜲     |
| Mask 0 Hend position [C098_00CH.0-00DH.3]     | Q=   |          |       |        |         |        |         |         | - [    | 0 🜩     |
| Mask 0 V. start position [C098_00AH.0-00BH.2] | ı Ç= |          |       |        |         |        |         |         | -      | 0 🜲     |
| Mask 0 V. end position [C098_00EH.0-00FH.2]   | Q=   |          |       |        |         |        |         |         | -      | 0       |
| Mask 0 Gate [C098_004H.1]                     |      | [00H]OFF |       |        | ~       |        |         |         |        |         |

#### Mosaicing horizontal width / vertical width

Set the mosaicing width when the mosicing mask is enabled.

The unit for the horizontal width is an even number of the pixels and the 1 line for the vertical width.

#### Mask x

Select On/Off for the mask.

#### Mask x frame width

Set the frame width of the frame for the mask if it is necessary. When set 0, the frame does not display.

#### Mask x mosaicing

Select On/Off for the mosicing mask.

#### Mask x Y / Cb / Cr blend data, Y / Cb / Cr blend rate

Set the brightness and color for the mask.

Examples

| Y blend rate | Cb/Cr blend rate | Y blend data | Display color |
|--------------|------------------|--------------|---------------|
| 1.0 3[h]     | 1.0 3[h]         | F[h]         | White         |
| 1.0 3[h]     | 1.0 3[h]         | 0[h]         | Black         |

#### Mask x H. start position / h. end position / v. start position / v. end position

Set the mask display position.

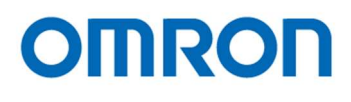

#### Mask \* Gate

When set on this, the masking area is excluding from the AE detection.

Note) The smaller mask number has the priority for mask display.

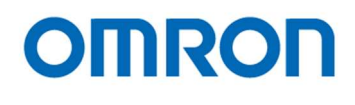

#### Day&Night Tab

Set the Day & Night function.

|                                               | ГозиЛманицац |                                                                        |
|-----------------------------------------------|--------------|------------------------------------------------------------------------|
| Day&Night [C016_000H.0]                       | UTHJMANUAL   | ¥                                                                      |
| Manual Mode [C016_000H.1]                     | [00H]Day     | v                                                                      |
| Counter unit [C016_008H.0]                    | [01H]second  | <b>v</b>                                                               |
| Day/Night Threshold dark side [C016_006H]     |              | · · · · · · · · · · · · · · · · · · ·                                  |
| Day/Night hreshold light side [C016_007H]     | Q            | (c) (c) (d) (c) (d) (d) (c) (c) (d) (d) (d) (d) (d) (d) (d) (d) (d) (d |
| Day to Night judgement time [C016_00AH.0-00B} |              | 128 🜩                                                                  |
| Night to Day judgement time [C016_00CH.0-00D] |              | 128 🜩                                                                  |
| IR optimizer [C001_017H.0]                    | [00H]OFF     | ~                                                                      |
| Photometry Mode [C016_002H.0-1]               | [00H]Average | ~                                                                      |

#### Day&Night

The camera switches automatically based on AE status when set "AUTO"

#### Manual Mode

Day or Night mode is selectable when selecting "MANUAL" at Day&Night.

#### **Counter unit**

Select the unit of the judgement time (frame or second)

#### Day/Night Threshold dark side / threshold light side

Set the threshold for the auto Day/Night.

It is necessary to set the dark side < light side.

The image hunching may occur when the difference of threshold for dark side and light side is too small.

#### Day to Night/Night to Day judgement time

Set the judgement time for switching the mode. The unit for the judgement time is set unit at counter unit.

#### **IR optimizer**

This function set the optimize exposure for the IR light under the dark condition.

#### IR photometry mode

This function is enabled when the IR optimize is enabled. Please check the "AE weight" for the photometry mode operation.

#### Read

Read camera's brightness and show on the chart, show the status of Day/Night mode

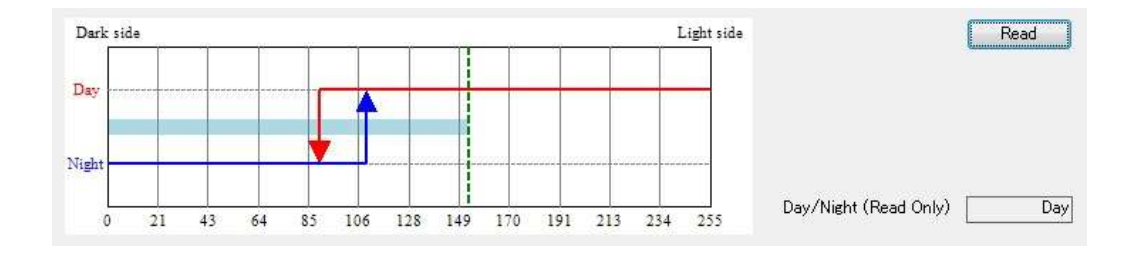

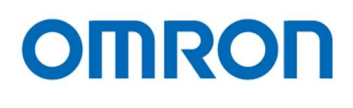

#### Aperture Tab

Set the enhancement settings for the edge of the image.

| 1/2fs H. aperture gain [C067_005H]      | Q- | 1  | 10 | a. | 1    | 1. |   | 36 | 24  | 1  | 1  |   | 10 |   | 1.1 |   | 36 | <br>0 🌲  |
|-----------------------------------------|----|----|----|----|------|----|---|----|-----|----|----|---|----|---|-----|---|----|----------|
| 1/2fs V. aperture gain [C067_009H]      |    |    | 10 | 1  | , 0, | 1. |   |    |     |    | 1. | 1 | 6  |   | 1.7 |   | 1. | <br>32 🌲 |
| 1/2fs oblique aperture gain [C067_00DH] | 1  | 1  |    | 1  | . 0  | i. | 1 | 1  | Si. | 1  |    |   | ŝ. | 1 | ŝ,  | 1 | 1  | <br>32 🚖 |
| (4fs Aperture Gain                      |    |    |    |    |      |    |   |    |     |    |    |   |    |   |     |   |    |          |
| 1/4fs H aperture gain [C067.011H]       | Q- | 1. | 1  | 3  |      | 1. | 4 | 1  | 24  | 1  | i. | 1 | 1  | 3 | 1.5 | a | 1  | <br>0 🌲  |
| n ne nicherare Gen ferrijering          |    |    |    |    |      |    |   |    |     |    |    |   |    |   |     |   |    |          |
| 1/4fs V. aperture gain [C067_015H]      | -  | i. |    |    | 0    |    |   |    | 1   | E. | R. | 1 | E. | 5 |     | 4 | i. | 32 🌲     |

Set the horizontal, vertical and oblique aperture gain for 1/2fs (high frequency) and 1/4fs (low frequency). When setting 40[h], enhancement gain is x1.

#### Analog Tab

| Output                             |              |     |  |
|------------------------------------|--------------|-----|--|
| Camera Type                        |              | ]   |  |
| Monochromatic output [C093_000H.6] | [00H]OFF     |     |  |
| Mute [C093_000H.0]                 | [00H]OFF     |     |  |
| Y LPF [C093_00BH.0-2]              | [01H]×0.25   | · · |  |
| C LPF [C093_00CH.0]                | [00H]Disable |     |  |

N/A

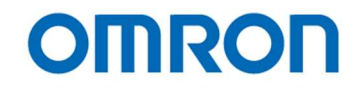

| White Pixel Compensation |  |  |  |
|--------------------------|--|--|--|
| Auto Detect              |  |  |  |
|                          |  |  |  |

It is necessary to shade the camera before using this function.

Note If the auto detects fails due to the too bright (not shading the camera), saved compensated values are cleared.

#### <u>Info. Tab</u>

| ion Information           |      |                  |              |
|---------------------------|------|------------------|--------------|
| Flash Memory Data Version | 0004 | Resolution       | 1280*720(60) |
| Setting Data Version      | 0000 | Firmware Version | 0000         |
| Camera type.              | UVC  |                  |              |

#### Flash Memory Data Version, Setting Data Version

Display the flash memory data version on the camera.

#### Camera type

Display the camera type.

#### Resolution

Display the current resolution.

#### **Firmware Version**

Display the firmware version for camera.

| Fie | d | Та | b | le |
|-----|---|----|---|----|
| -   |   |    |   |    |

| ShutterGa   | in 🗸               | 🗌 Tab Page Filter 📃 Diff  | erent Filter |          |   |
|-------------|--------------------|---------------------------|--------------|----------|---|
| TabPage     | Address            | Name                      | Initial      | Register | ^ |
| NormalAE    | C019_008H.0-00BH.7 | Shutter time 1            | 995          | 995      |   |
| NormalAE    | C019_00CH.0-00DH.1 | Gain 1                    | 340          | 340      |   |
| NormalAE    | C019_010H.0-013H.7 | Shutter time 2            | 1            | 1        |   |
| NormalAE    | C019_014H.0-015H.1 | Gain 2                    | 540          | 540      |   |
| NormalAE    | C019_018H.0-01BH.7 | Shutter time 3            | 1            | 1        |   |
| NormalAE    | C019_01CH.0-01DH.1 | Gain 3                    | 540          | 540      |   |
| NormalAE    | C019_020H.0-023H.7 | Shutter time 4            | 1            | 1        |   |
| NormalAE    | C019_024H.0-025H.1 | Gain 4                    | 540          | 540      |   |
| NormalAE    | C019_028H.0-02BH.7 | Shutter time 5            | 1            | 1        |   |
| NormalAE    | C019_02CH.0-02DH.1 | Gain 5                    | 540          | 540      |   |
| ShutterGain | C018_000H          | Exposure Control Mode     | [00H]AE      | [00H]AE  |   |
| ShutterGain | C018_001H.0-1      | User Preset ME Preset No. | [00H]0       | [00H]0   |   |
| ShutterGain | C018_008H.0-00BH.7 | Shutter Priority time     | 0            | 0        |   |
| ShutterGain | C018 00CH 0-00DH 1 | Gain Priority Setting     | n            | n        |   |

#### Display the list of the settings.

Initial is first time read out data after the control software started.

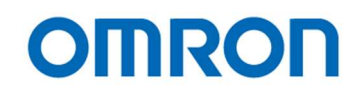

#### One Shot

One shot mode is selectable by "OneShot" under "Mode" in the menu. Save or load the settings by the function group.

#### OneShot

| ε   | Setting Name:        |     |                         | ¥      | Delete(D)          |
|-----|----------------------|-----|-------------------------|--------|--------------------|
|     | Read DSP( <u>R</u> ) |     | /rite FLASH( <u>W</u> ) |        | Verify( <u>v</u> ) |
| NO. | Time                 | Cmd | Setting Name            | Result |                    |
|     |                      |     |                         |        |                    |
|     |                      |     |                         |        |                    |
|     |                      |     |                         |        |                    |
|     |                      |     |                         |        |                    |
|     |                      |     |                         |        |                    |

#### Read DSP

Read DSP data form the camera and make setting file.

#### Write FALSH

Write selected setting file into camera's DSP, and load to Flash and verify.

#### Verify

Verify DSP register value to setting file.

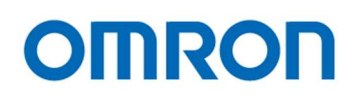

#### 7 Camera setting by the OSD

This camera can change the camera settings by the On Screen Display with camera control software (S133Control).

7.1 OSD operation by camera control software

A. Please check the 4-6. OSD tab descriptions for details of the operation.

Note.

OSD operation is only available with 1,280 x 720 or 1,280 x 960 resolutions Other resolutions and when camera connecting to USB2.0 port, OSD operation is not available.

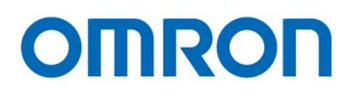

#### 7.1.1 OSD menu

| SETUP MENU  |                   |
|-------------|-------------------|
| Page 1      |                   |
| SETUP MENU  |                   |
| SHUTTER/AGC | AUTO              |
| WHITE BAL   | ATWJ              |
| BACKLIGHT   | OFF               |
| PICT ADJUST | لې                |
| DEFOG       | OFF               |
| WDR/ATR     | ₩DR↓              |
|             |                   |
| NEXT        |                   |
| EXIT        |                   |
| SHUTTER/AGC | Shutter/ Gain Set |

WHITE BAL BACKLIGHT PICT ADJUST DEFOG WDR/ATR Shutter/ Gain Setting (Default: AUTO) White Balance Setting (Default: ATW) Back Light Compensation (Default: OFF) Image Processing Setting Defog Function (Default: OFF) WDR/ATR Setting (Default: WDR and ATR ON)

Page 2

| SETUP MENU   |                                         |
|--------------|-----------------------------------------|
| DAY/NIGHT    | AUTO                                    |
| IR LED       | AUTO4                                   |
| DNR          | 4                                       |
| PRIVACY      | OFF                                     |
| LANGUAGE     | ENGLISH                                 |
| CAMERA RESET | YES↓                                    |
| EXIT4        |                                         |
| DAT/NIGHT    | Day Night Setting (Default: AUTO fixed) |
| IR LED       | No Function                             |
| DNR          | Noise Reduction Setting (Default: ON)   |
| PRIVACY      | Privacy Mask (Default: OFF)             |
| LANGUAGE     | OSD Language (Default: ENGLISH)         |
| CAMERA REST  | Reset Camera settings                   |

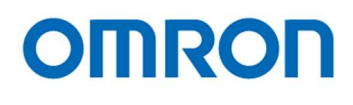

#### SHUTTER/AGC

1) AUTO SETUP

Setup the AE (Auto Exposure) settings When selecting "ENTER" after select "AUTO" at "SHUTTER/AGC", AE settings are selectable.

| AUTO SETUP                                                       |                                                                                                    |
|------------------------------------------------------------------|----------------------------------------------------------------------------------------------------|
| HIGH LUMINANC<br>MODE<br>AE LEVEL                                | SHUT<br>Managamana 056                                                                                  |
| LOW LUMINANCE<br>AGC<br>AE LEVEL                                 | ON<br>X1.00                                                                                             |
| RETURN₽                                                          |                                                                                                    |
| HIGH LUMINANCE<br>MODE SHUT<br>AE LEVEL                          | Fixed shutter<br>Set the target brightness level for AE (Default:56)                                    |
| LOW LUMINANCE<br>AGC<br>AE LEVEL                                 | Select AGC mode (ON/OFF) (Default: ON)<br>Set the target brightness level for AE (AGC) (Default: X1.00) |
| 2) MANUAL SETUP<br>Set up the ME (Manual<br>When selecting "ENTE | Exposure) settings<br>R" after select "MANUAL" at "SHUTTER/AGC", ME settings are selectable.            |

| MANUAL SETUP   |                               |
|----------------|-------------------------------|
| SHUTTER<br>AGC | 1/60<br>MIN                   |
|                |                               |
|                |                               |
| RETURN₽        |                               |
| SHUTTER        | Select shutter speed (Default |

SHUTTER AGC Select shutter speed (Default: 1/60) Set the gain (Default: MIN Gain 0)

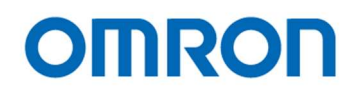

#### WHITE BAL

ATW Auto White balance mode

When selecting "ENTER" after select "AUTO" at "WHITE BAL", ATW settings are selectable.

| WHITE BAL                                                                                                   |                                                                                                    |
|----------------------------------------------------------------------------------------------------|----------------------------------------------------------------------------------------------------|
| SPEED<br>DELAY CNT<br>ATW FRAME<br>INDOOR<br>OUTDOOR<br>ENVIRONMENT                                         | X1.00<br>X1.00<br>X1.00<br>INDOOR                                                                                                    |
| RETURN₽                                                                                                    |                                                                                                    |
| SPEED<br>DELAY CNT<br>ATW FRAME<br>ENVIRONMENT<br>INDOOR Indoor<br>OUTDOOR Outdoor<br>AUTO1/2 Indoor / outd | Set pull in speed for ATW (Default: 128)<br>Set delay time for ATW (Default: 8)<br>Select pull in frame for INDOOR/OUTDOOR<br>Select pull in frame for ATW (Default: INDOOR)<br>(Default: X1.00)<br>(Default: X1.00)<br>door switch automatically (1 and 2 are sensitivity different mode) |
| PUSH                                                                                                    | All pull in white balance mode                                                                                                    |
| USER1, USER2<br>When selecting "ENTER" a<br>USER1 WB                                                        | User white balance mode<br>after select "AUTO" at "WHITE BAL", ATW settings are selectable.                                                                                                    |
| B-GAIN<br>R-GAIN<br>RETURN↓                                                                                 |                                                                                                    |
| Sets B and G Gain on us                                                                                     | ser setting                                                                                                    |

USER1 B-GAIN (Default: 139), R-GAIN (Default: 208) USER2 B-GAIN (Default: 185), R-GAIN (Default: 202)

Set the B gain and R gain for User White balance.

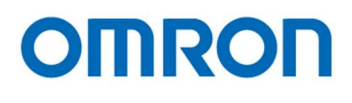

#### MANUAL

#### Manual White balance mode

When selecting "ENTER" after select "MANUAL" at "WHITE BAL", the color temperature for the manual white balance is adjustable.

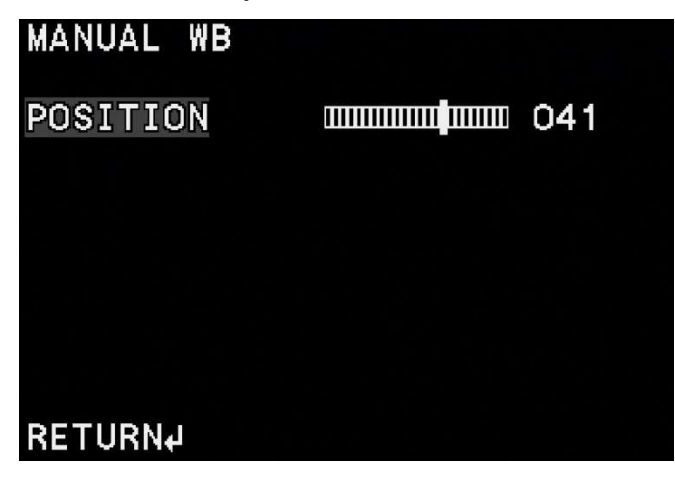

PUSH LOCK

Push to set White Balance

#### BACK LIGHT

| OFF | Back light compensation is OFF               |
|-----|----------------------------------------------|
| BLC | Back light compensation is ON                |
| HLC | HLC (High Luminance Compensation) is enabled |

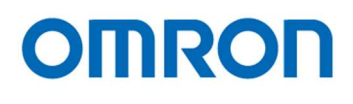

#### PICT ADJUST

When selecting "ENTER" after select "PICT ADJUST", image processing settings are selectable.

#### PICT ADJUST

| FLIP       | OFF |     |
|------------|-----|-----|
| BRIGHTNESS |     | 128 |
| CONTRAST   |     | 128 |
| SHARPNESS  |     | 064 |
| HUE        |     | 090 |
| COLOR GAIN |     | 128 |

#### RETURN₽

#### FLIP

| OFF        | Normal image                                         |
|------------|------------------------------------------------------|
| H-FLIP     | Horizontal flip image                                |
| V-FLIP     | Vertical flip image                                  |
| HV-FLIP    | Horizontal and vertical flip image                   |
| BRIGHTNESS | Set the brightness of the image (Default: 128)       |
| CONTRAST   | Set the contrast of the image (Default: 128)         |
| SHARPNESS  | Set the sharpness of the image (Default: 64)         |
| HUE        | Set the hue of the image (Default: 90)               |
| COLOR GAIN | Set the color saturation of the image (Default: 128) |
|            |                                                      |

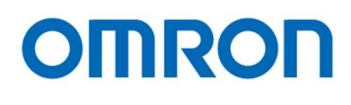

#### <u>DEFOG</u>

Default: OFF

When selecting "ENTER" after select "ON" at "DEFOG", defog setting is selectable.

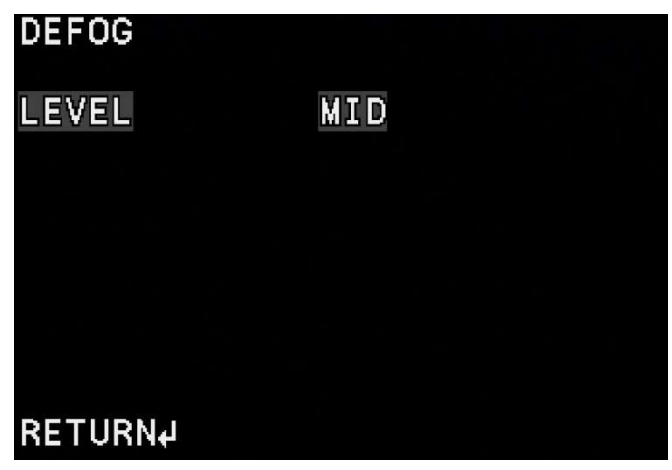

#### LEVEL

| LOW  | Low    |
|------|--------|
| MID  | Middle |
| HIGH | High   |

Set the defog level and sensitivity

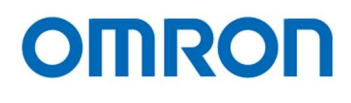

#### WDR/ATR

OFF

Set WDR and ATR function OFF

ATR

When selecting "ENTER" after select "ATR" at "WDR/ATR", ATR settings are selectable.

| ATR                    |            |  |
|------------------------|------------|--|
| BRIGHTNESS<br>CONTRAST | MID<br>MID |  |
|                        |            |  |
| RETURN₽                |            |  |

| BRIGHTNESS |                  | Set the brightness highlight level |
|------------|------------------|------------------------------------|
| LOW        | Low              |                                    |
| MID        | Middle(Default:) |                                    |
| HIGH       | High             |                                    |
| CONTR      | RAST             | Set the contrast highlight level   |
| LOW        | Low              |                                    |
| MID        | Middle           |                                    |
| HIGH       | High             |                                    |
|            |                  |                                    |

WDR

When selecting "ENTER" after select "WDR" at "WDR/ATR", WDR settings are selectable.

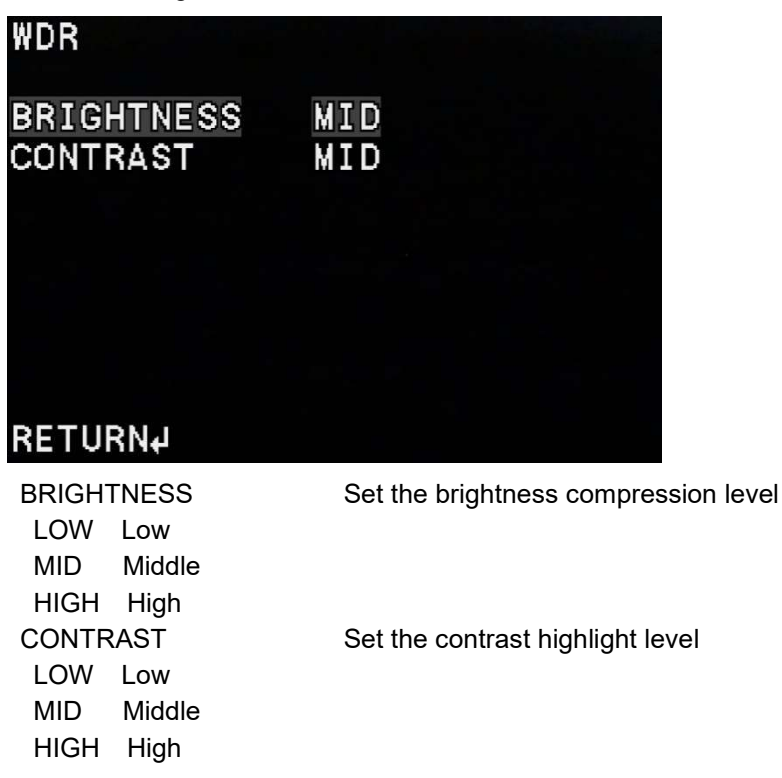

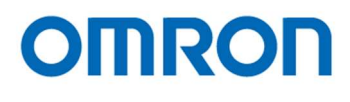

#### Day/Night

AUTO (Default)

| DAY/NIGHT                           |                   |
|-------------------------------------|-------------------|
| DELAY CNT<br>DAY→NIGHT<br>NIGHT→DAY | 128<br>000<br>001 |
| RETURN₽                             |                   |
|                                     |                   |

#### DELAY CNT

Transition time between Day / Night (Default: 5)

#### DAY->NIGHT

Threshold for switch from Day to Night (Default: 90)

NIGHT->DAY

Threshold for switch from Night to Day (Default: 110)

#### <u>DNR</u>

Set the noise reduction settings

When selecting "ENTER" after select "ON" at "DNR", noise reduction settings are selectable.

| DNR<br>MODE<br>Y LEVEL<br>C LEVEL                  | Y/C<br>4<br>4                                                                                                    |
|----------------------------------------------------|----------------------------------------------------------------------------------------------------|
| RETURNJ<br>MODE<br>OFF<br>Y/C<br>Y<br>C<br>Y LEVEL | Noise reduction is OFF<br>Y/C Filter is ON (Default:)<br>Y Filter is ON, C Filter is OFF<br>Y Filter is OFF, C Filter is ON<br>Set the Y filter level (Default: 4) |

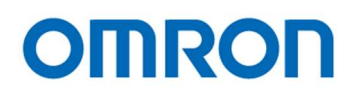

#### PRIVACY

Set the privacy mask settings

When selecting "ENTER" after select "ON" at "PRIVACY", privacy mask settings are selectable.

| PRIVACY  |      |  |
|----------|------|--|
| AREA SEL | 1/16 |  |
| TOP      |      |  |
| воттом   |      |  |
| LEFT     |      |  |
| RIGHT    |      |  |
| COLOR    | 1    |  |
| TRANSP   | 0.00 |  |
| MOSAIC   | OFF  |  |
| RETURN₽  |      |  |

AREA SEL

COLOR

Select the privacy mask frame

TOP, BOTTOM, LEFT, RIGHT Set the privacy mask position (Default: 0)

Se the color for the privacy mask (Default: 1)

TANSP (0.00 / 050 / 0.75 / 1.00) Set the transparent level for the privacy mask Default: 0.00) MOSAIC

OFF Mosaic is OFF(Default:)

ON Mosaic is ON

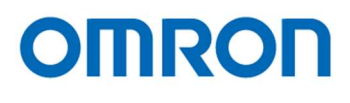

#### LANGUAGE

Select the language for the OSD menu from English, Douche, French, Russian, Portuguese or Spanish.

#### CAMERA RESET

Initialize all OSD settings

#### SAVE ALL

When selecting "SAVE ALL" after select "EXIT", save all OSD settings to the flash memory on the camera. It is necessary to enable "OSD parameter Load" function to use saved settings

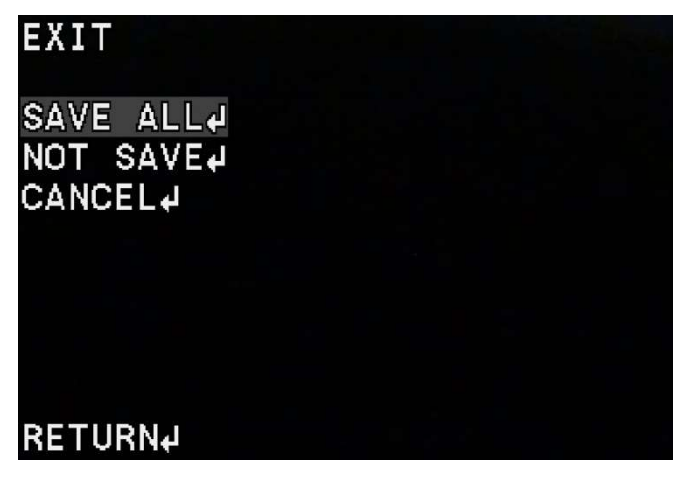

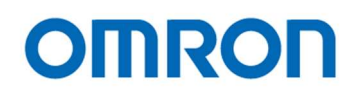

#### 8 Revisions History

| Rev | Date       | Changes            | Note |
|-----|------------|--------------------|------|
| 00  | 2018/05/21 | New document       |      |
| 01  | 2018/09/26 | Revised            |      |
|     |            | Added cased models |      |

Note Product specifications would be modified without notification.

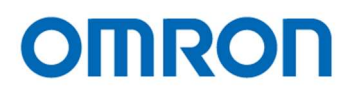

## **OMRON SENTECH CO., LTD.**

9F, Ebina Prime Tower 9-50, Chuo 2 chome Ebina-city, Kanagawa 243-0432 Japan TEL 81-46-236-6660 FAX 81-46-236-6661 URL http://www.sentech.co.jp/

## **Mouser Electronics**

Authorized Distributor

Click to View Pricing, Inventory, Delivery & Lifecycle Information:

Omron:

<u>STC-S133UVC-ALCS</u> <u>STC-S133UVC-ALL</u> <u>STC-S133UVC-BLCS</u> <u>STC-S133UVC-BLCS</u> <u>STC-S133UVC-BLL</u> <u>STC-S133UVC-DALCS</u> <u>STC-S133UVC-DALL</u> <u>STC-S133UVC-DBLCS</u> <u>STC-S133UVC-DBLL</u>